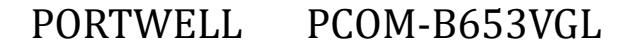

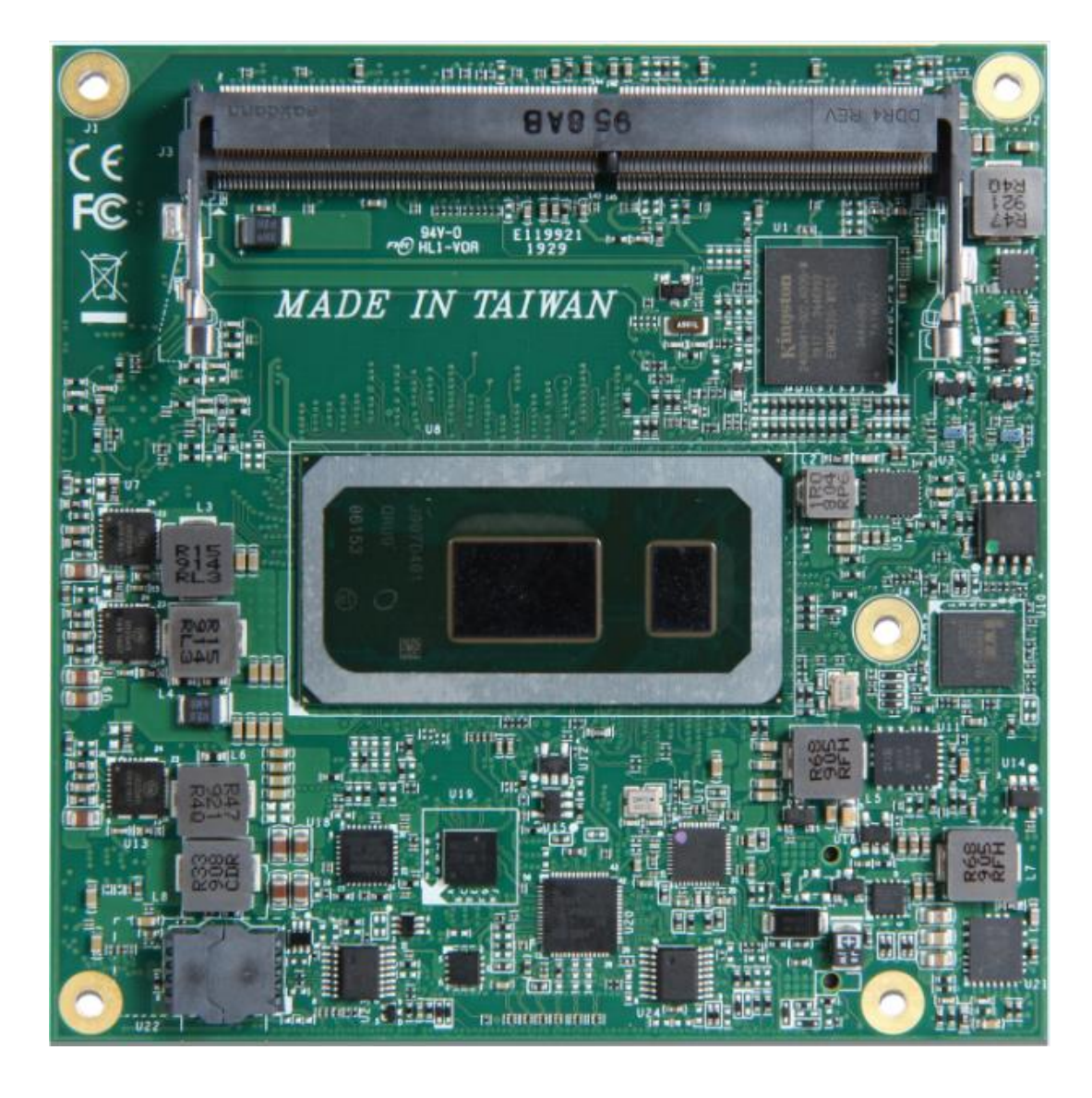

# COM Express<sup>™</sup> PCOM-B653VGL User's Guide Rev 2.0

# PORTWELL PCOM-B653VGL

## **Revision History**

| R0.1 | Preliminary                        |
|------|------------------------------------|
| R0.2 | Update BIOS and Tables information |
| R1.0 | Initial release                    |
| R2.0 | Update Display and Part number     |

# PORTWELL PCOM-B653VGL

## Contents

| 1 ]  | ntroduction                           |                     |
|------|---------------------------------------|---------------------|
| 2 1  | Block Diagram                         |                     |
| 3 5  | Specifications                        |                     |
| 3.1  | Supported Operating Systems           |                     |
| 3.2  | Windows OS driver                     |                     |
| 3.3  | Electrical Characteristics            |                     |
| 3.4  | Power sequence                        |                     |
| 3.5  | Circuit protection design             |                     |
| 3.6  | Mechanical Dimensions                 |                     |
| 3.7  | Module and HS weight                  |                     |
| 3.8  | Environmental Specifications          |                     |
| 3.9  | Optional function rework SOP          |                     |
| 4 I  | Heatsink / Cooler dimensions          |                     |
| 4.1  | H/S Assembly                          |                     |
| 4.2  | Packaging                             |                     |
| 4.3  | Ordering Guide                        |                     |
| 5 \$ | Signal Descriptions and Pinout Tables |                     |
| 6 I  | BIOS Setup Items                      |                     |
| 6.1  | Entering Setup - Launch System Setup  |                     |
| 6.2  | Main                                  |                     |
| 6.3  | Configuration                         |                     |
| 6.4  | CPU                                   |                     |
| 6.5  | ChipsetConfiguration                  |                     |
| 6.6  | Graphics Configuration                |                     |
| 6.7  | Power Control Configuration           |                     |
| 6.8  | PCI/PCIE Configuration                |                     |
| Cop  | yright © PORTWELL 2020 PCOM-B6        | 3VGL User's Guide 3 |

| COM Express <sup>TM</sup>            | PORTWELL | PCOM-B653VGL |
|--------------------------------------|----------|--------------|
| 6.9 LAN Configuration                |          |              |
| 6.10 SATA Configuration              |          |              |
| 6.11 USB Configuration               |          |              |
| 6.12 TPM Configuration               |          | 61           |
| 6.13 Super IO Configuration          |          |              |
| 6.14 H/W Monitor                     |          |              |
| 6.15 Serial Port Console Redirection |          |              |
| 6.16 Security                        |          |              |
| 6.17 Boot                            |          |              |
| 6.18 Save & Exit                     |          |              |
| 7 BIOS Update                        |          |              |
| 8 PORTWELL Software Tool             |          |              |
| 9 Industry Specifications            |          |              |
| 10 Quick Start Guide                 |          |              |
| 10.1 PCOM-B653VGL Introduction       |          |              |
| 10.2 Cooler                          |          |              |
| 10.3 Accessory                       |          |              |
| 10.4 Assembly SOP                    |          |              |
| 10.5 Power ON                        |          |              |
| 10.6 Debug message                   |          |              |

# PORTWELL PCOM-B653VGL

| List of Tables                                    |
|---------------------------------------------------|
| Table 1 PCOM-B653VGL Specifications     14        |
| Table 2 Supported Operating Systems               |
| Table 3 PCOM-B653VGL Driver list                  |
| Table 4 Electrical characteristics                |
| Table 5 Module and HS weight                      |
| Table 6 Environmental Specifications  19          |
| Table 7 Packaging 31                              |
| Table 8 Ordering Guide - PCOM-B653VGL  32         |
| Table 9 Ordering Guide - Accessory  32            |
| Table 10 PCOM-B653VGL Pin-out 1-7                 |
| Table 11 PCOM-B653VGL Pin-out 2-7                 |
| Table 12 PCOM-B653VGL Pin-out 3-7  36             |
| Table 13 PCOM-B653VGL Pin-out 4-7                 |
| Table 14 PCOM-B653VGL Pin-out 5-7                 |
| Table 15 PCOM-B653VGL Pin-out 6-7                 |
| Table 16 PCOM-B653VGL Pin-out 7-740               |
| Table 17 BIOS System Description                  |
| Table 18 BIOS CPU Description                     |
| Table 19 BIOS Chipset Description                 |
| Table 20 BIOS LAN Description                     |
| Table 21 BIOS eDP to LVDS Description             |
| Table 22 BIOS OEM Description                     |
| Table 23 BIOS Power Control Description           |
| Table 24 BIOS PCI Express Root Port Description55 |
| Table 25 BIOS LAN Description                     |
| Table 26 BIOS SATA Description                    |
|                                                   |

Copyright © PORTWELL 2020

PCOM-B653VGL User's Guide

5

| COM Express <sup>TM</sup>                     | PORTWELL | PCOM-B653VGL |
|-----------------------------------------------|----------|--------------|
| Table 27 BIOS USB Description                 |          |              |
| Table 28 BIOS TPM Description                 |          | 61           |
| Table 29 BIOS Super IO Description            |          |              |
| Table 30 BIOS Serial Port 1 Description       |          |              |
| Table 31 BIOS Serial Port 2 Description       |          | 64           |
| Table 32 BIOS Serial Port Console Description |          |              |
| Table 33 BIOS Console Redirection Description |          |              |
| Table 34 BIOS Security Description            |          |              |
| Table 35 BIOS Boot Description                |          | 71           |
| Table 36 BIOS Save & Exit Description         |          | 72           |
| Table 37 PCOM-B653VGL Debug message           |          |              |

# PORTWELL PCOM-B653VGL

# List of Figures

| Figure 1 PCOM-B653VGL Block Diagram                   |  |
|-------------------------------------------------------|--|
| Figure 2 Power on sequence                            |  |
| Figure 3 Circuit protection design                    |  |
| Figure 4 Mechanical Dimensions - Top & BOT & Assembly |  |
| Figure 5 Optional function rework SOP : eDP           |  |
| Figure 6 Optional function rework SOP : DDI2 (HDMI)   |  |
| Figure 7 Heat sink / cooler mechanical dimensions     |  |
| Figure 8 H/S Assembly guide                           |  |
| Figure 9 AB & CD Row connector signals                |  |
| Figure 10 BIOS MAIN                                   |  |
| Figure 11 BIOS CONFIGURATION                          |  |
| Figure 12 BIOS CPU                                    |  |
| Figure 13 BIOS CHIPSET                                |  |
| Figure 14 BIOS LAN                                    |  |
| Figure 15 BIOS eDP-to-LVDS                            |  |
| Figure 16 BIOS OEM Profile                            |  |
| Figure 17 BIOS Power Control Configuration            |  |
| Figure 18 BIOS PCI/PCIE Configuration                 |  |
| Figure 19 BIOS PCI Express Root Port                  |  |
| Figure 20 BIOS LAN Configuration                      |  |
| Figure 21 BIOS SATA Configuration                     |  |
| Figure 22 BIOS USB Configuration                      |  |
| Figure 23 BIOS TPM Configuration                      |  |
| Figure 24 BIOS Super IO Configuration                 |  |
| Figure 25 BIOS Serial Port 1 Configuration            |  |
|                                                       |  |

Copyright © PORTWELL 2020

| COM Express <sup>TM</sup>                      | PORTWELL | PCOM-B653VGL |
|------------------------------------------------|----------|--------------|
| Figure 26 BIOS Serial Port 2 Configuration     |          |              |
| Figure 27 BIOS H/W MONITOR                     |          |              |
| Figure 28 BIOS Serial Port Console Redirection |          |              |
| Figure 29 BIOS Console Redirection Settings    |          |              |
| Figure 30 BIOS Security                        |          |              |
| Figure 31 BIOS Boot                            |          | 70           |
| Figure 32 BIOS Save & Exit                     |          | 72           |
| Figure 33 PCOM-B653VGL - Top                   |          |              |
| Figure 34 PCOM-B653VGL - Bottom                |          |              |
| Figure 35 Cooler - Top                         |          |              |
| Figure 36 Cooler - Bottom                      |          |              |
| Figure 37 M2.5 Female Copper pillar            |          |              |
| Figure 38 M2.5 Male Copper pillar M2.5         |          |              |
| Figure 39 M2.5 Screws                          |          |              |
| Figure 40 Assembly                             |          |              |
| Figure 41 Assembly Step 1                      |          |              |
| Figure 42 Assembly Step 2                      |          |              |
| Figure 43 PCOM-C605 +12V                       |          |              |
| Figure 44 BIOS Menu                            |          |              |
| Figure 45 PCOM-B653VGL Header                  |          |              |

#### Disclaimer

Warranty

PORTWELL tries to procure that this user manual and our product features are correct and reliable, but in any condition, PORTWELL provides no express or implied warranty and guaranty regard to this user manual or any other product information.

PORTWELL shall not be liable for loss of revenues or profits, inconveniences, expense for substitute equipment or service, storage charges, loss or corruption of data, or any otherspecial, incidental or consequential damages caused by the use or misuse of or inability to use the PORTWELL products, regardless of the legal theory on which the claim is based, and even if PORTWELL as been advised of the possibility of such damages.

The information contained within this user manual, including but not limited to any other product specification, PORTWELL reserves its right to modify them at any time without notice.

#### Trademarks

Allproduct names, logos, brands, trademarks and registered trademarks in this user's manual or the PORTWELL website are the property of their respective owners.

#### Certification

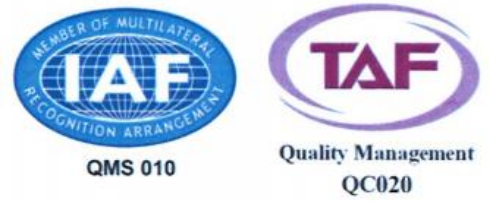

PORTWELL is certified toISO 9001:2008 standard.

# **Technical Support**

PORTWELL technicians and engineers are committed to providing the best possible technical support for our customers so that our products can be easily used and implemented.

We request that you first visit our website at <u>http://www.PORTWELL.com.tw/support/</u> for the latest documentation, utilities and drivers, which have been made available to assist you. If you still require assistance after visiting our website, you can contact our technical support department by email at tsd@mail.PORTWELL.com.tw/for further assistance.

# **1** Introduction

This PCOM-B653VGL User's Guide contains detail information of the productspecifications, features, mechanical dimensions, heat sink/cooler and BIOS Setup.

PCOM-B653VGL is designed according to COM (Computer On Module) PICMG Open Modular Computing Standards COM Express<sup>™</sup> Specification Rev3.0 Type 6 and Compact form factor (95x95cm).

PCOM-B653VGL, a COM Express Module with Intel 8th Generation processor code name Whiskey lake U. PCOM-B653VGL is the successor of PCOM-B644VG (Intel Kabylake U platform) targeted on Ultra low power processors 15W, 1-Chip processor includes a Platform Controller Hub (PCH) on the same die and suitable for wide working temperature from 0°C to +60°C. PCOM-B653VGL supports dual channel DDR4 memory. Display interfaces are VGA, LVDS, dual DDI and DP display with 4K x 2K high resolution display.

## 2 Block Diagram

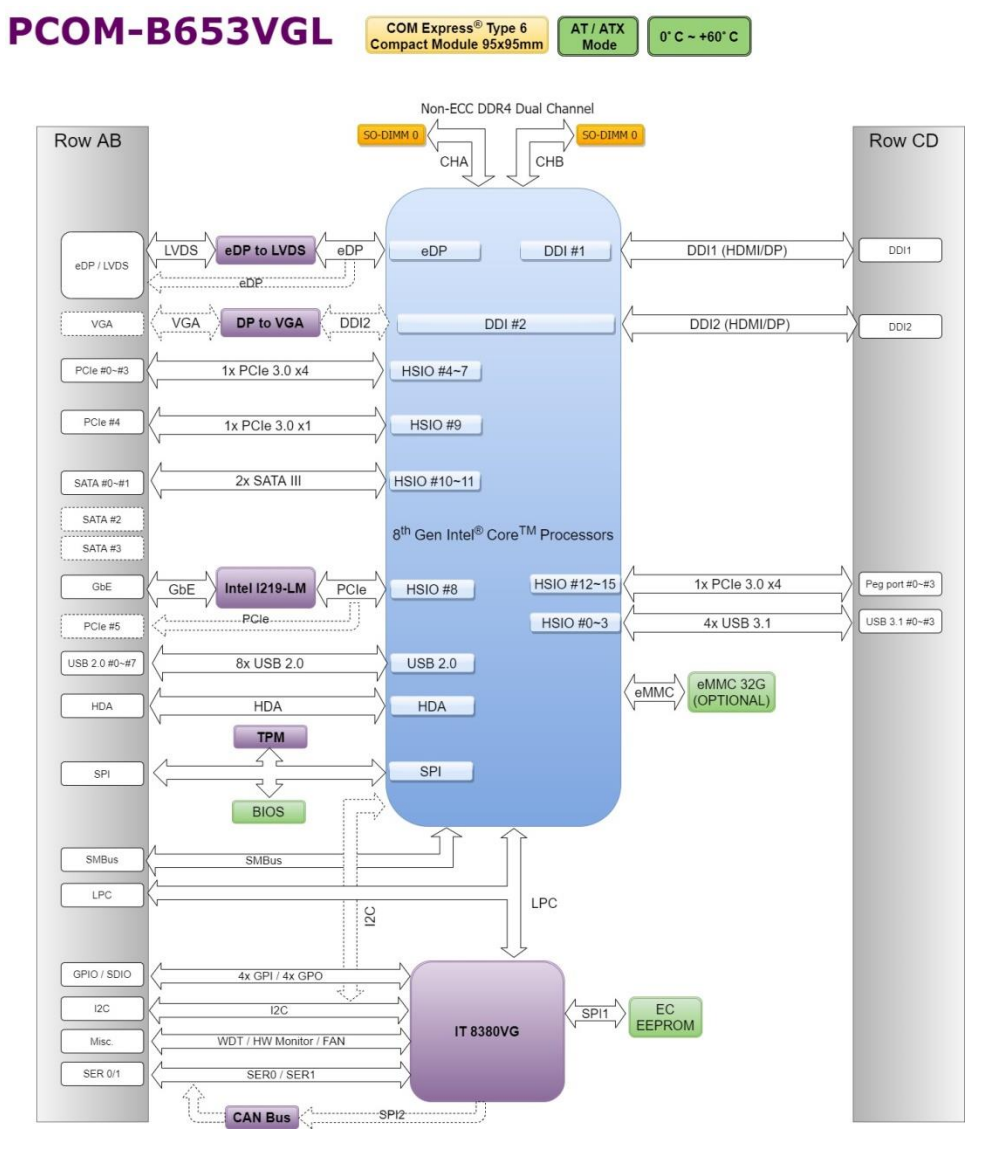

Figure 1 PCOM-B653VGL Block Diagram

Copyright © PORTWELL 2020

# **3** Specifications

|                                   |                                        | General                               |                                     |                                        |  |  |
|-----------------------------------|----------------------------------------|---------------------------------------|-------------------------------------|----------------------------------------|--|--|
| Product                           | PCOM-B653VGL                           |                                       |                                     |                                        |  |  |
| Form Factor                       |                                        | COM Express <sup>®</sup> Type 6       | Compact Rev. 3.0                    |                                        |  |  |
|                                   |                                        | Intel <sup>®</sup> Core <sup>TM</sup> |                                     |                                        |  |  |
| Processor                         | i7-8665UE                              | i5-8365UE                             | i3-8145UE                           | 4305UE                                 |  |  |
| Core                              | 4                                      | 4                                     | 2                                   | 2                                      |  |  |
| Freq.                             | 1.70 GHz                               | 1.60 GHZ                              | 2.20 GHz                            | 2.00 GHz                               |  |  |
| Turbo                             | 4.40 GHz                               | 4.10 GHz                              | 3.90 GHz                            | 2.00 GHz                               |  |  |
| Cache                             | 8MB                                    | 6MB                                   | 4MB                                 | 2MB                                    |  |  |
| Processor Graphics                | Intel <sup>®</sup> UHD Graphics 620    | Intel <sup>®</sup> UHD Graphics 620   | Intel <sup>®</sup> UHD Graphics 620 | Intel <sup>®</sup> UHD Graphics<br>610 |  |  |
| Graphics Base Frequency           | 300.00 MHz                             | 300.00 MHz                            | 300.00 MHz                          | 300.00 MHz                             |  |  |
| Graphics Max Dynamic<br>Frequency | 1.15 GHz                               | 1.05 GHz                              | 1.00 GHz                            | 1.00 GHz                               |  |  |
| HW Encoding                       | H.264 AVC, MPEG2, HEVC, VP8/9, JPEG    |                                       |                                     |                                        |  |  |
| HW Decoding                       | H.264 AVC, VC1, MPEG2, VP8/9, JPEG     |                                       |                                     |                                        |  |  |
| HW Acceleration                   | DX 11.3/12, OpenGL 4.5, OpenCL 2.1     |                                       |                                     |                                        |  |  |
| Processor TDP                     | 15 W                                   | 15 W                                  | 15 W                                | 15 W                                   |  |  |
| BIOS                              | AMIBIOS                                |                                       |                                     |                                        |  |  |
| ECC Memory Supported              | No                                     |                                       |                                     |                                        |  |  |
| Memory                            | 2x DDR4 SODIMM sockets<br>Dual channel |                                       |                                     |                                        |  |  |

| I/O Interface |                            |                       |                             |  |
|---------------|----------------------------|-----------------------|-----------------------------|--|
| SATA          |                            |                       | 2x SATA III                 |  |
|               |                            |                       | 4x USB 3.1 Gen2 (Port 0~3)  |  |
| USB           |                            |                       | 8x USB 2.0 (Port 0~7)       |  |
| Ethernet      |                            |                       | 1 GbE (I219-LM)             |  |
|               | GPIO                       | 8 GPIO (4 GPI and 4   | I GPO)                      |  |
| Social 1/O    | 12C                        | Baud Rate : 400KHz    |                             |  |
| Serial I/O    | SMBus                      | us Baud Rate : 100KHz |                             |  |
|               | UART                       | Only RX/TX signal     |                             |  |
| PEG           | 1x PCle Gen3 x4            |                       |                             |  |
|               | 1x PCle Gen3 x4            |                       |                             |  |
| PCI Express   | 1x PCle Gen3 x1            |                       |                             |  |
|               |                            |                       | 1x PCle Gen3 x1 (Option)    |  |
|               | Default                    | Options               | Resolution                  |  |
|               |                            | VGA                   | VGA Up to 1920x1200 @ 60Hz  |  |
|               | DDI2                       | DDI2                  | HDMI up to 4096x2160 @ 60Hz |  |
| Diaglass      |                            |                       | DP Up to 4096x2304 @ 60Hz   |  |
| Dispiay       |                            | eDP                   | eDP Up to 4096x2304 @ 60Hz  |  |
|               | LVDS                       | LVDS                  | LVDS Up to 1920x1200 @ 60Hz |  |
|               |                            |                       | HDMI up to 4096x2160 @ 60Hz |  |
|               | ווטט דוטט                  |                       | DP Up to 4096x2304 @ 60Hz   |  |
| Security      | TPM 2.0 (Infineon SLB9670) |                       |                             |  |

Table 1 PCOM-B653VGL Specifications

## **3.1 Supported Operating Systems**

The PCOM-B653VGL supports the following operating systems.

| Vendor    | Operating System   | Supported |
|-----------|--------------------|-----------|
| Microsoft | Windows 10 (64bit) | Yes       |
| Linux     | Ubuntu 18.04       | Yes       |
|           | Fedora 31          | Yes       |

Table 2 Supported Operating Systems

## 3.2 Windows OS driver

Please download the drivers from Portwell download center website <a href="http://www.portwell.tw/support/download\_center.php">http://www.portwell.tw/support/download\_center.php</a>

| Item                              | Driver version  | Windows OS                                              |
|-----------------------------------|-----------------|---------------------------------------------------------|
| Chipset                           | 10.1.18019.8144 | Driver_PCOM-B653VGL_chipset-10.1.18019.8144-public-mup  |
| Graphic                           | 100.7158        | Driver_PCOM-B653VGL_igfx_win10_100.7158                 |
| Ethernet(I219-LM)                 | 12.18.8.9       | Driver_PCOM-B653VGL_I219-LM                             |
| ME_Driver                         | 1909.12.0.1236  | Driver_PCOM-B653VGL_ME_Consumer_Win10_64_1909.12.0.1236 |
| Table 3 PCOM-B653\/GL Driver list |                 |                                                         |

### **3.3 Electrical Characteristics**

| Input voltage                 | +12VDC (Nominal)            |
|-------------------------------|-----------------------------|
|                               | +6VDC ~ +18VDC (Wide range) |
| RTC Battery power consumption | 3.2uA                       |
| Power on mode                 | ATX / AT                    |

Table 4 Electrical characteristics

## **3.4** Power sequence

PCOM-B653VGLPower sequence

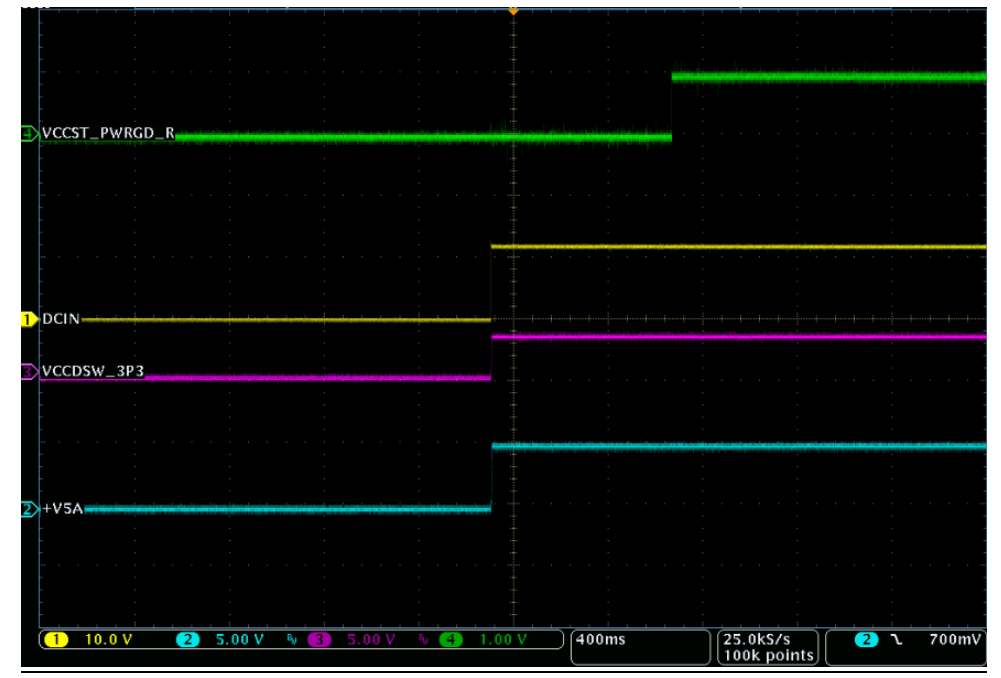

Figure 2 Power on sequence

Copyright © PORTWELL 2020

## 3.5 Circuit protection design

PCOM-B653VGL has designed Schottkydiode protection on the module for Serial Port, FAN(PWMOUT & TACHIN), LID and SLEEP. Considerations must be taken while designing carrier board.

\*Note : Pull up voltage VCC is 5V.

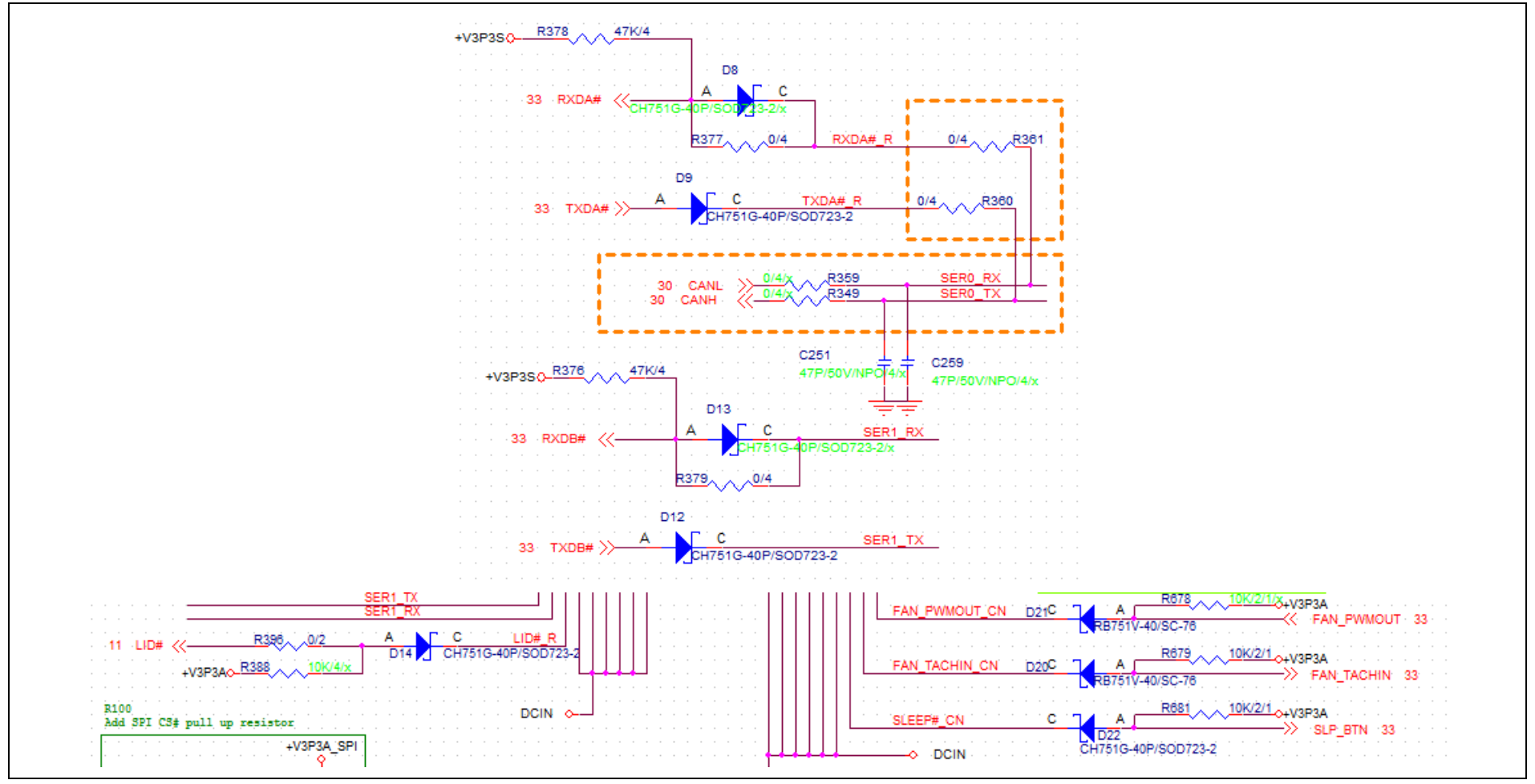

Figure 3 Circuit protection design

#### **3.6 Mechanical Dimensions**

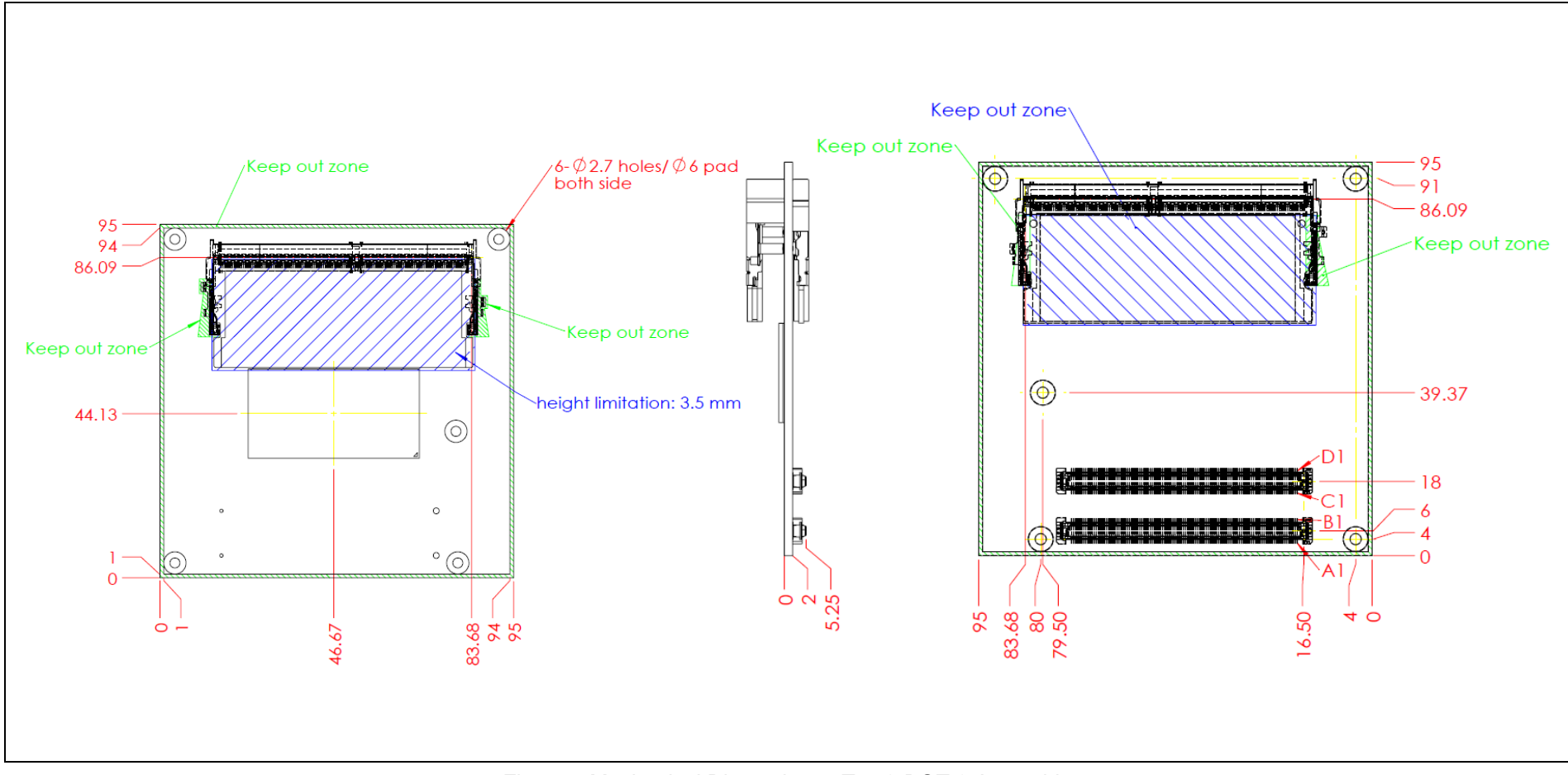

Figure 4 Mechanical Dimensions - Top & BOT & Assembly

## 3.7 Module and HS weight

Weight

| Module                         | 80.0g |
|--------------------------------|-------|
| Cooler (H/S+FAN)               | 165g  |
| Accessory (Screws & Stand-off) | 17g   |

Table 5 Module and AccessoryWeight

## **3.8 Environmental Specifications**

| Storage Temperature   | 0~60°C |
|-----------------------|--------|
| Operation Temperature | 0~60°C |
| Storage Humidity      | 0%~95% |
| Operation Humidity    | 0%~95% |

Table 6 Environmental Specifications

## 3.9 Optional function rework SOP

1. Optional function rework SOP : eDP

PCOM-B653VGL Default display is LVDS, rework following SOP for eDP display interface.

> Step 1

Remove below resistors and caps : C329,C333,C142,C143,C144,C145,R258,R726

> Step 2

Add below resistors and caps : C148,C149,R716,R717,R718,R715,R225,R727

Quick Tips

Remove 8 parts (yellow color rectangle) Add 8 parts (Red color rectangle)

PCOM-B653VGL PORTWELL

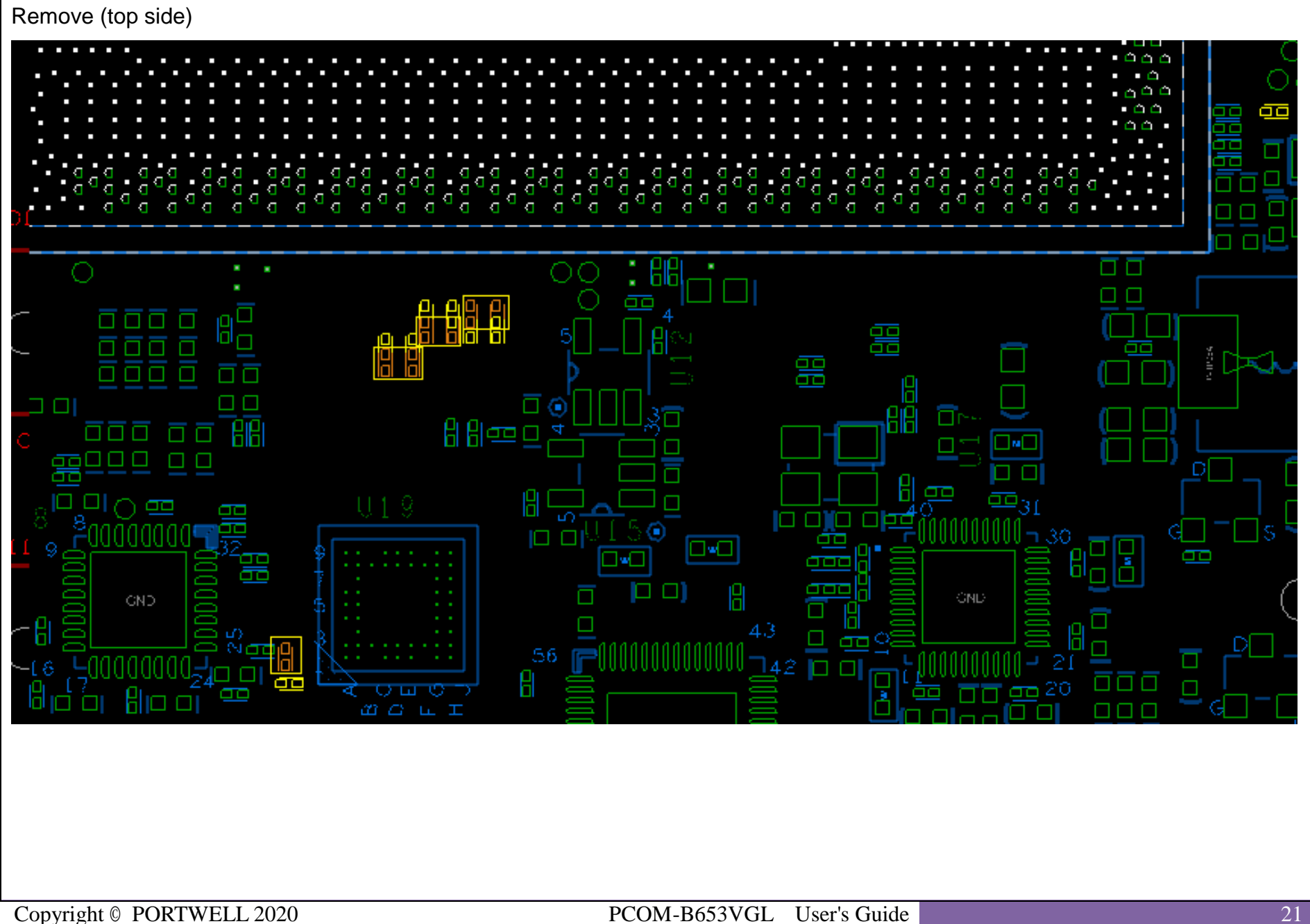

PORTWELL PCOM-B653VGL

Remove (bottom side)

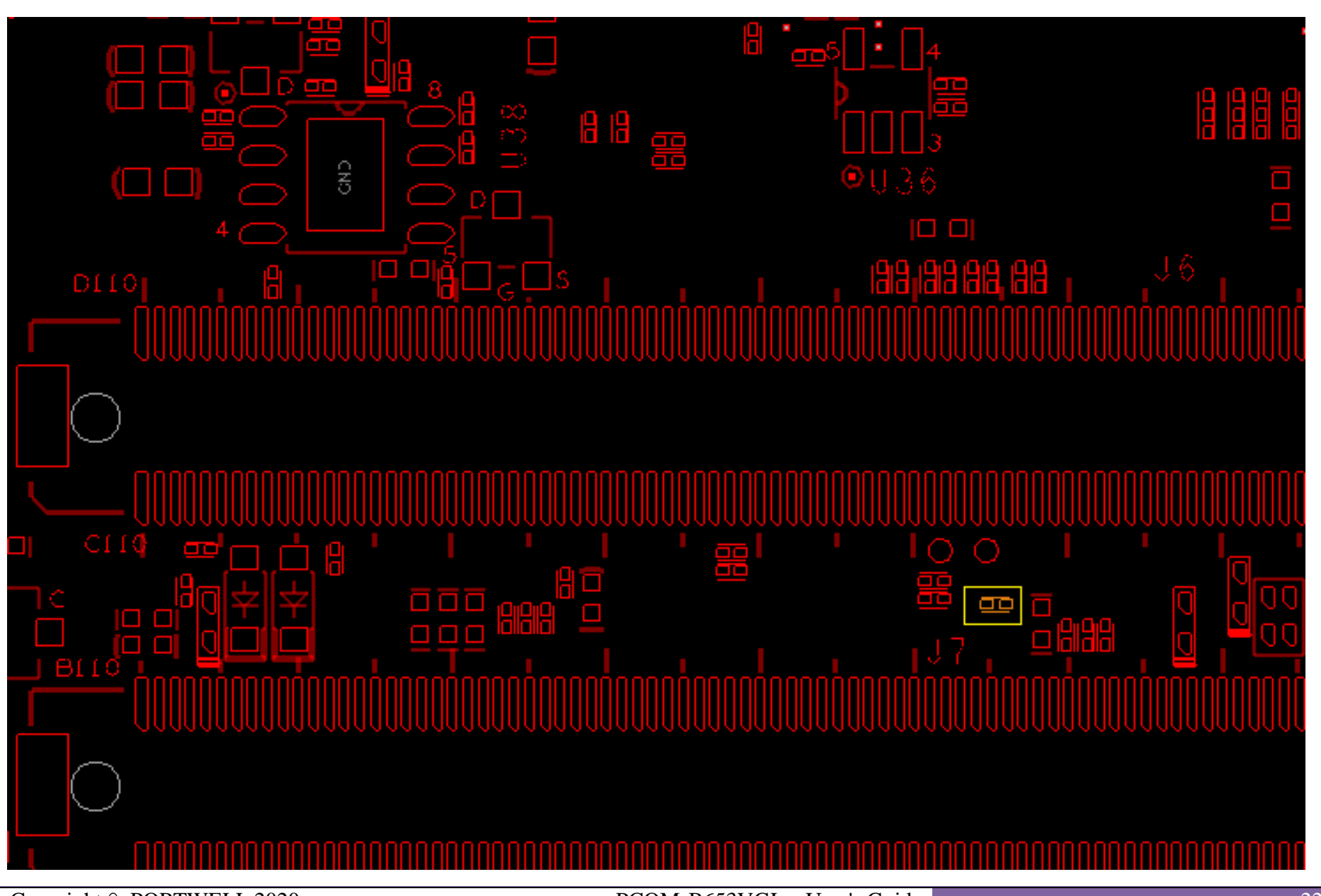

Copyright © PORTWELL 2020

PCOM-B653VGL User's Guide

## PORTWELL PCOM-B653VGL

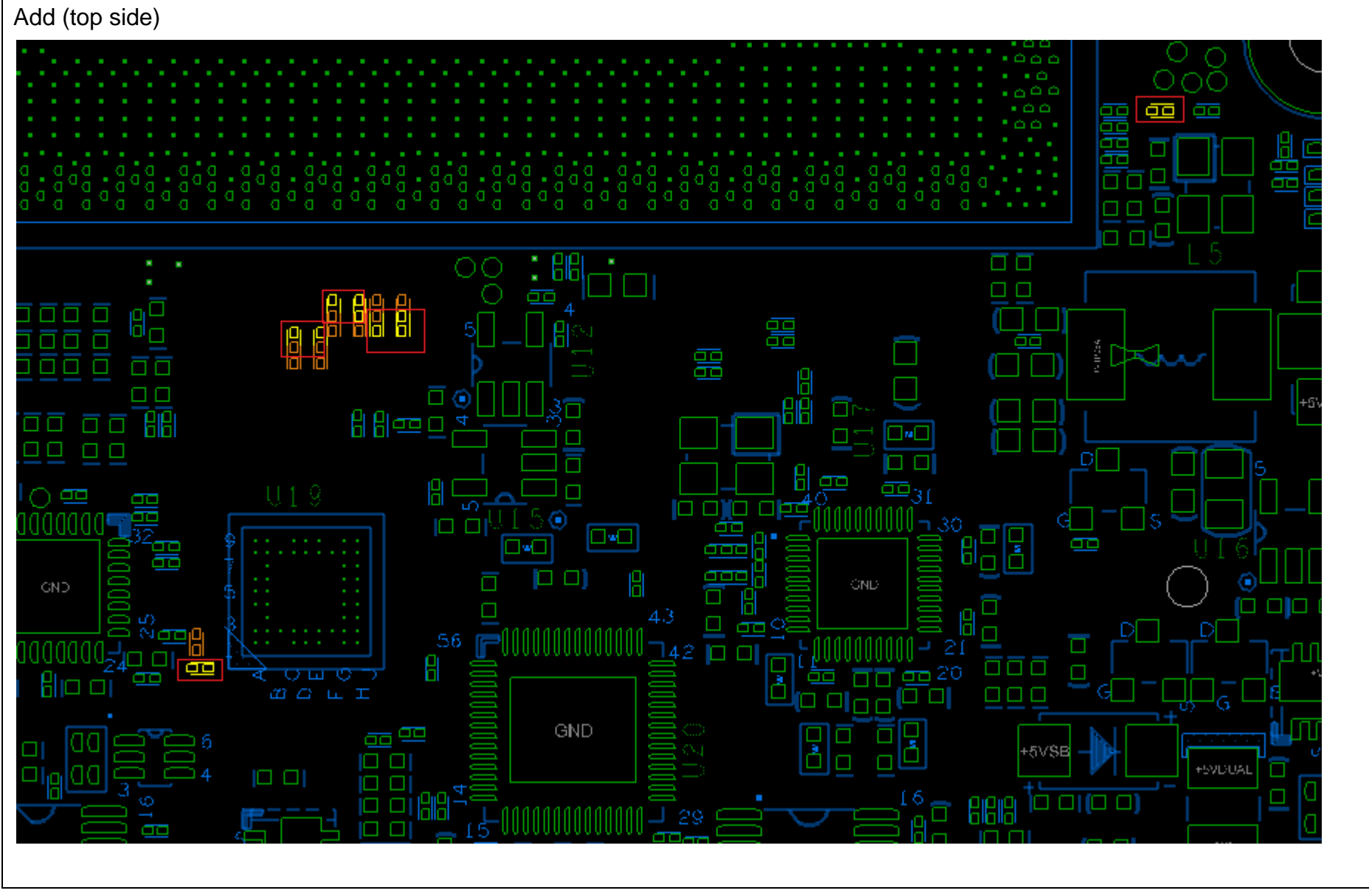

Figure 5 Optional function rework SOP : eDP

PCOM-B653VGL User's Guide

## PORTWELL PCOM-B653VGL

2. Optional function rework SOP : DDI2 (HDMI)

PCOM-B653VGL Default display is DDI2(HDMI/DP), rework following SOP for VGA display interface

Step 1

Remove R598, R599, R614, R615, R611, Q3, R731, R730.

> Step 2

Add C172,C173,C180,C181,C195,C203,C290

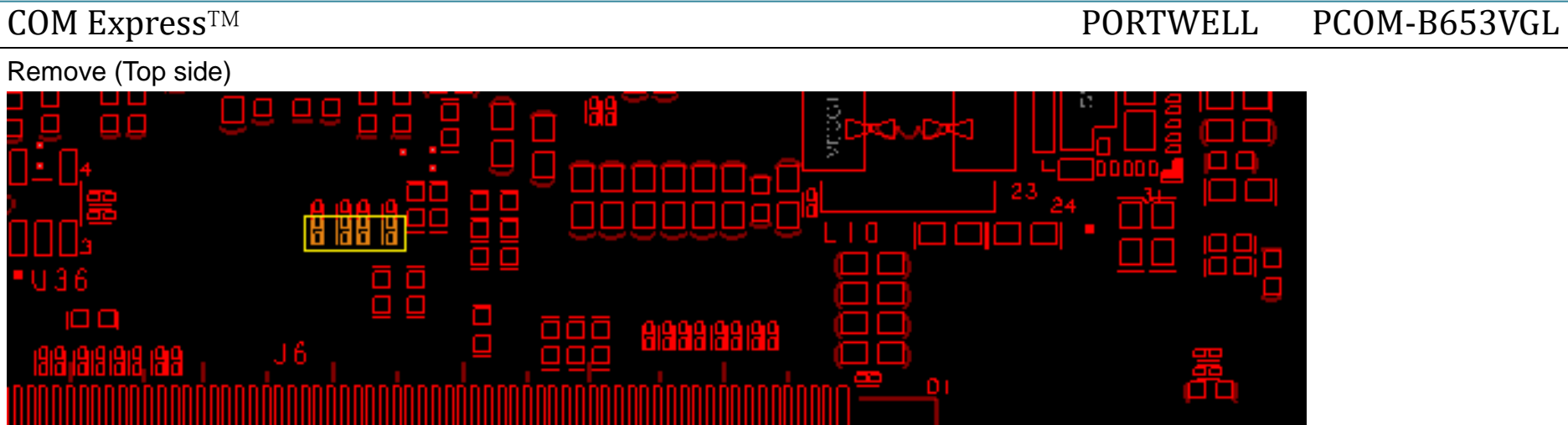

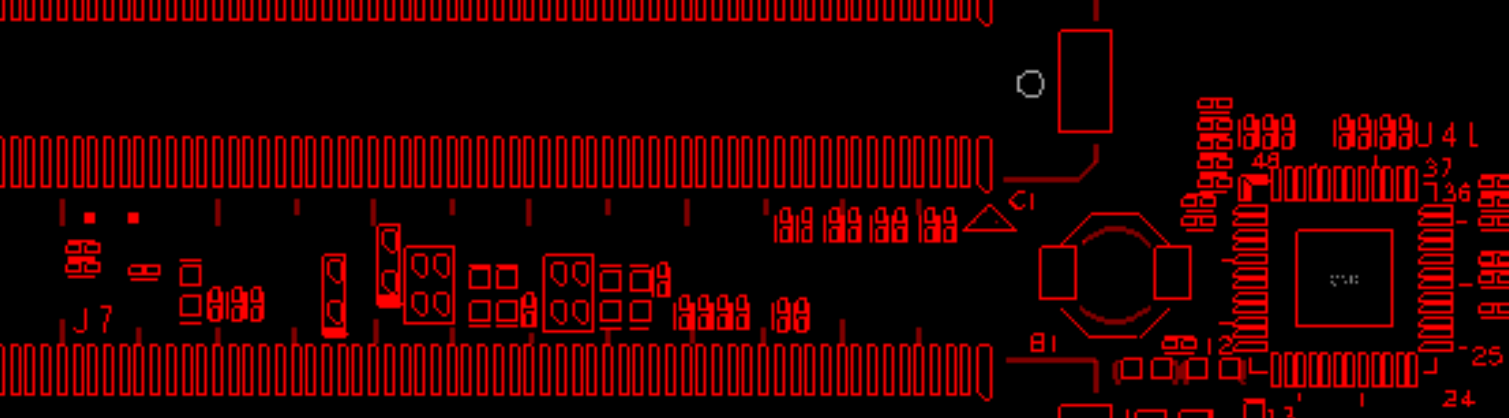

# PORTWELL PCOM-B653VGL

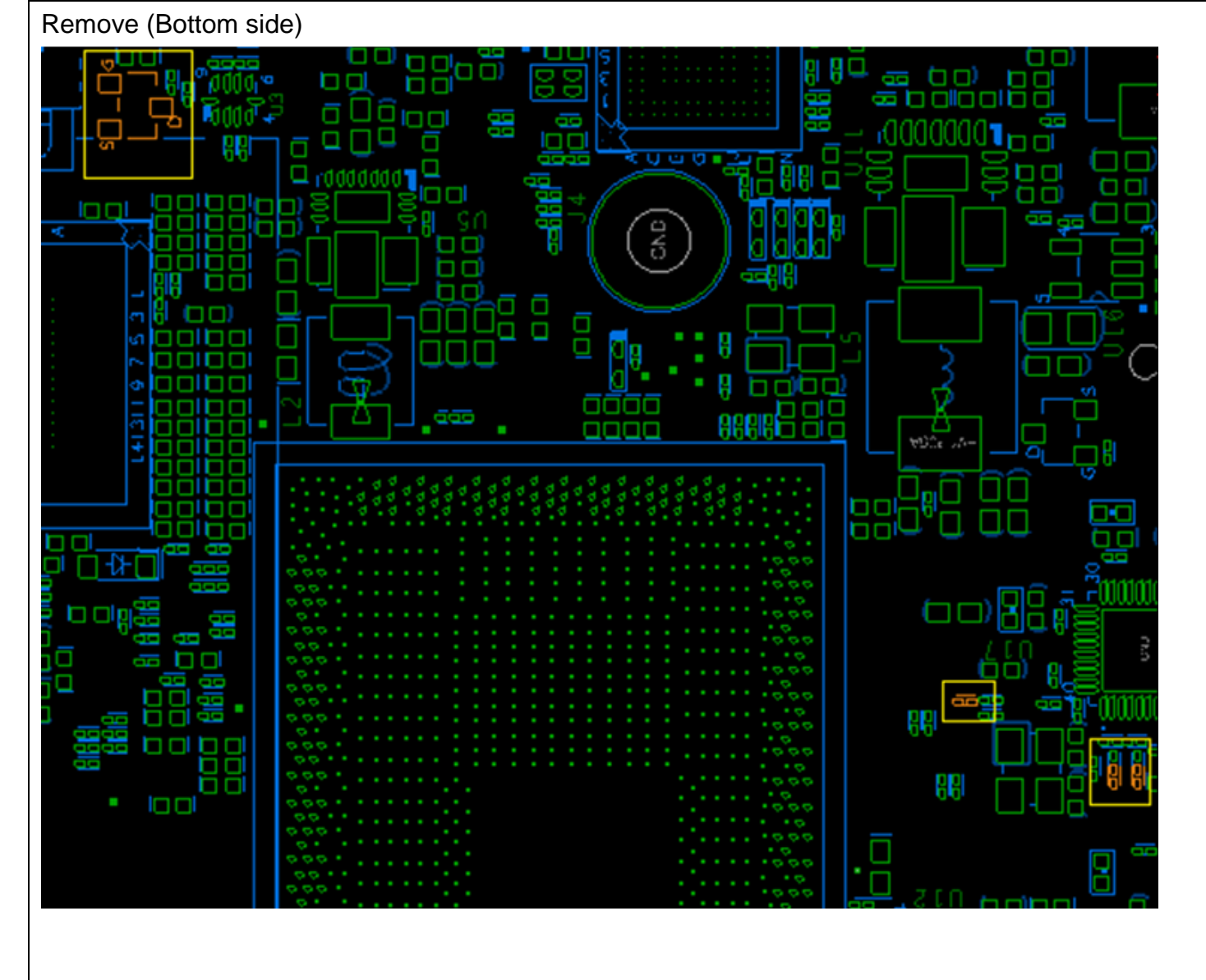

# PORTWELL PCOM-B653VGL

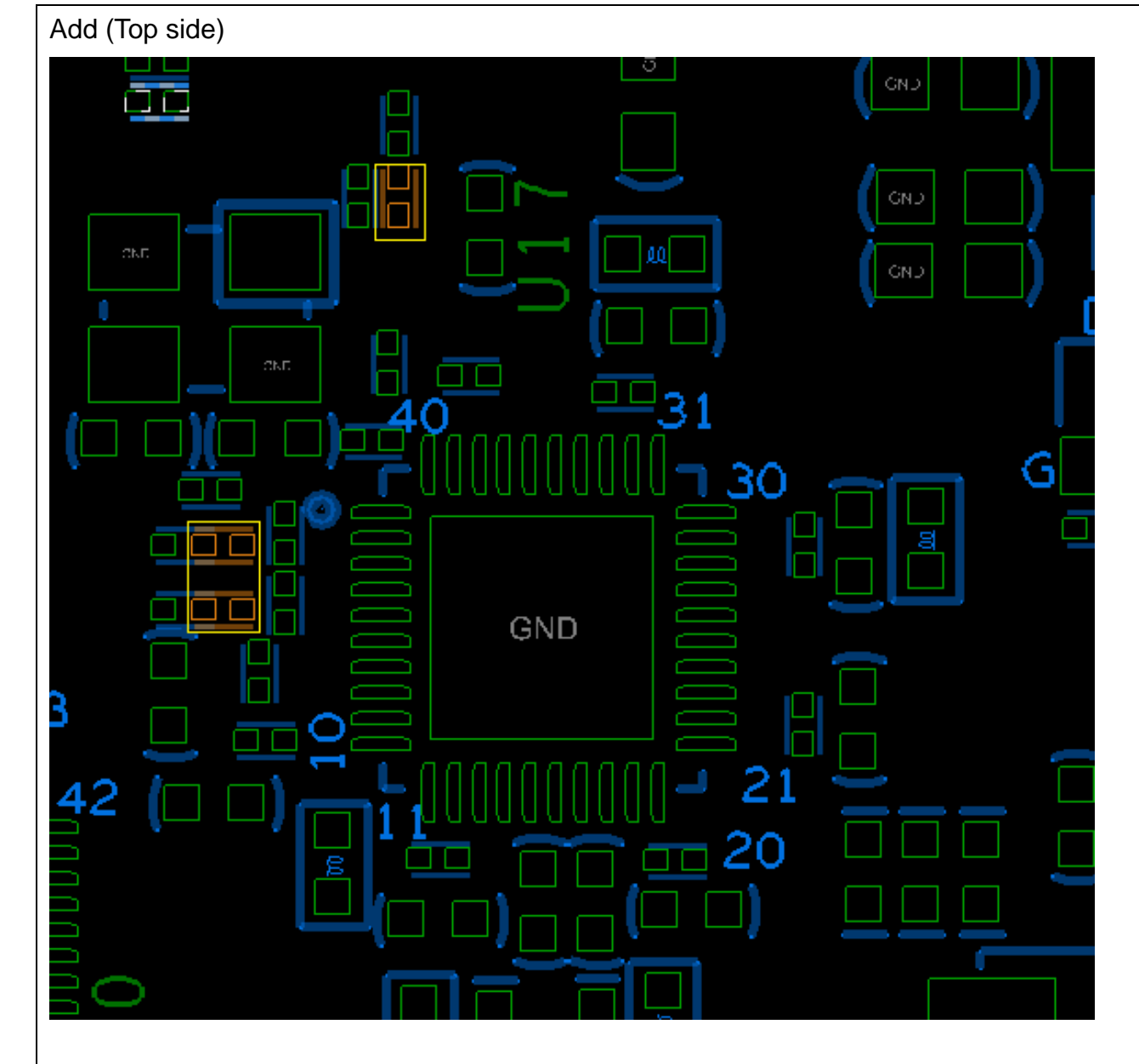

Copyright © PORTWELL 2020

PCOM-B653VGL User's Guide

#### Add (Bottom side)

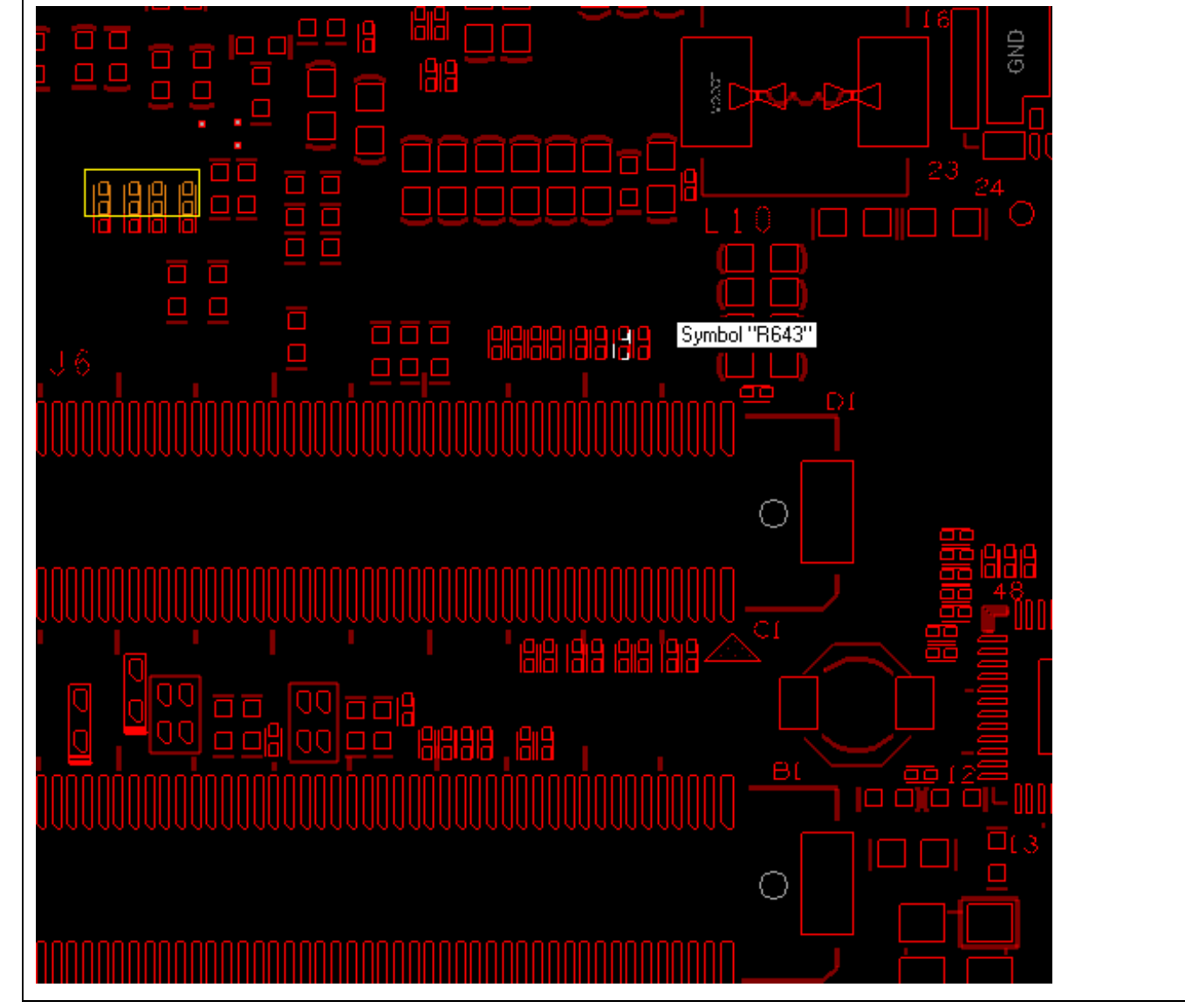

Figure 6 Optional function rework SOP : DDI2 (HDMI)

## PORTWELL PCOM-B653VGL

# 4 Heatsink / Cooler dimensions

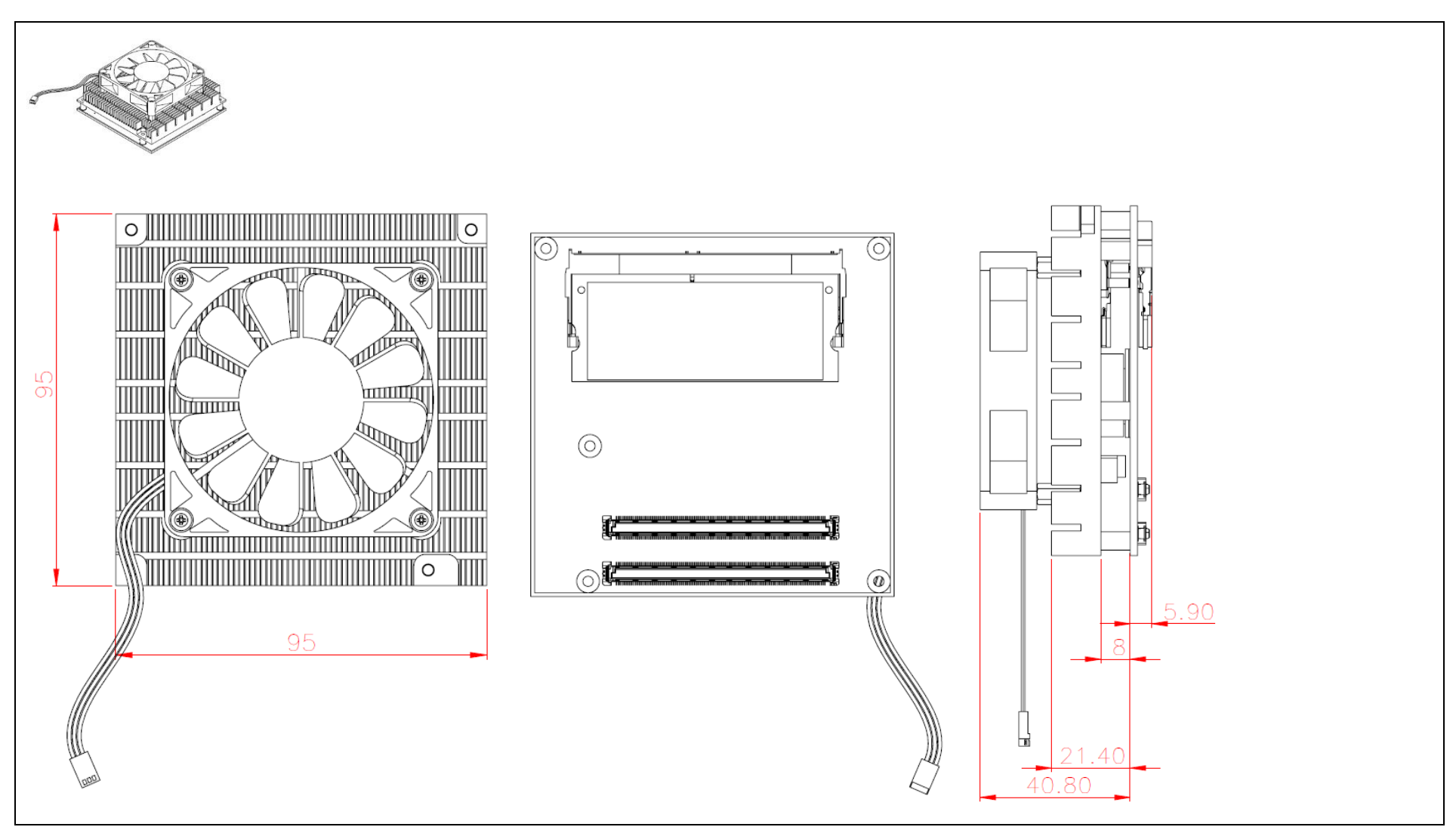

Figure 7 Heat sink / cooler mechanical dimensions

## 4.1 H/S Assembly

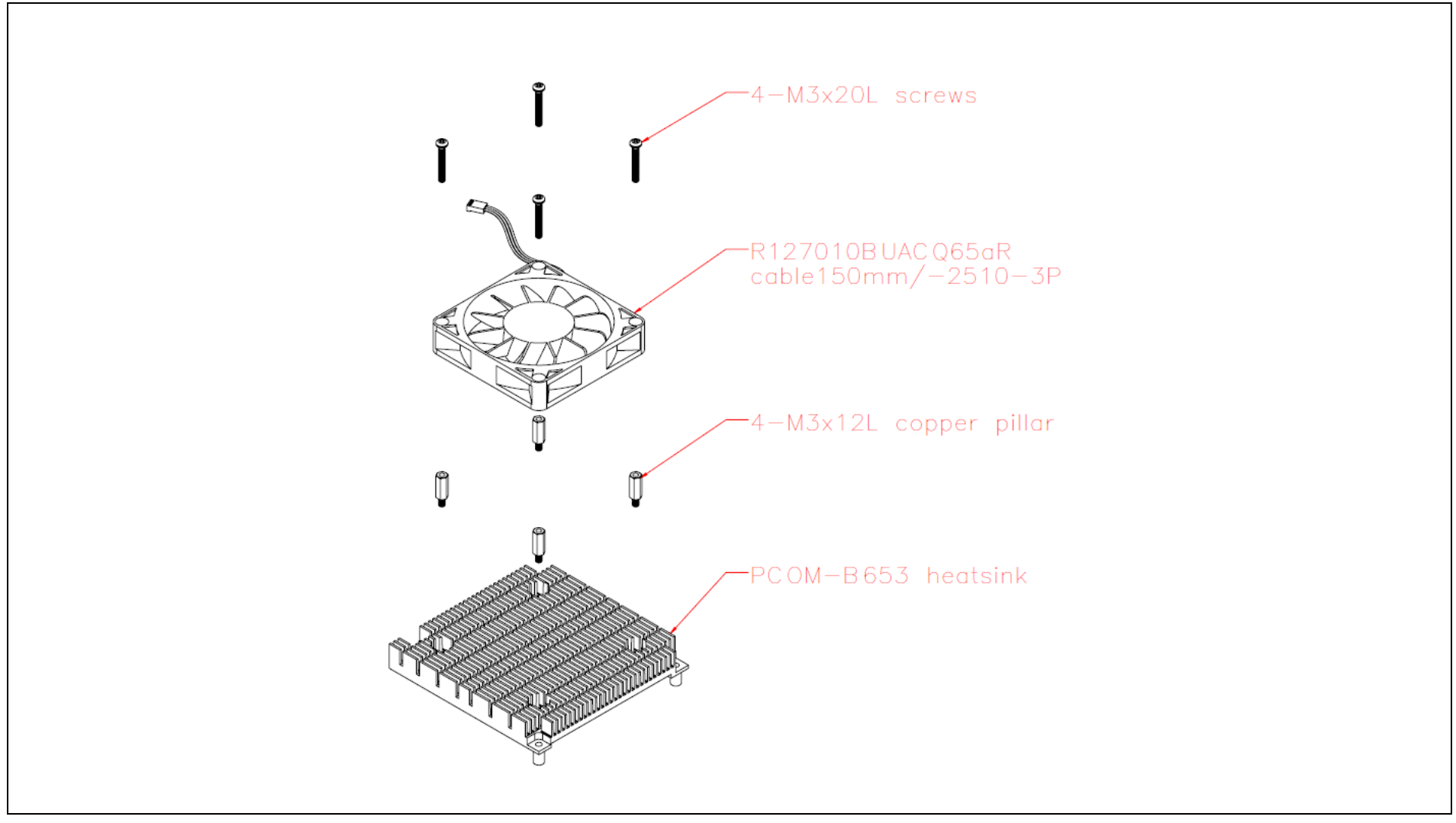

Figure 8 H/S Assembly guide

# 4.2 Packaging

| Package                                  | Appearance | Size          |
|------------------------------------------|------------|---------------|
| Anti-Static bubble bag                   |            | 180x135mm     |
| White Paper Box                          |            | 210x151x40mm  |
| Shipping Box<br>(10 pcs White paper box) |            | 595x300x195mm |
|                                          |            |               |

Table 7 Packaging

## 4.3 Ordering Guide

#### PCOM-B653VGL

| Product             | Ordering P/N | Status    |  |  |
|---------------------|--------------|-----------|--|--|
| PCOM-B653VGL-8145UE | AB1-3K05     | Available |  |  |
| PCOM-B653VGL-8365UE | AB1-3K04     | Available |  |  |
| PCOM-B653VGL-8665UE | AB1-3K06     | Available |  |  |

Table 8 Ordering Guide - PCOM-B653VGL

Accessory

| Product                    | Ordering P/N | Status    |  |  |
|----------------------------|--------------|-----------|--|--|
| PCOM-B653VGL Cooler        | B9971821     | Available |  |  |
| PCOM-B653VGL Heat Spreader | B830A560     | Available |  |  |
| PCOM-C605                  | AB1-3998     | Available |  |  |

Table 9 Ordering Guide - Accessory

# **5** Signal Descriptions and Pinout Tables

Below tables lists PCOM-B653VGL AB and CD Row connectors Type 6 pin name, un-connected pins are present as NC

| COM Express R3.0 Type 6<br>PCOM-B653VGL                                                | Functional<br>Optional                                                  |                                                                                                    |
|----------------------------------------------------------------------------------------|-------------------------------------------------------------------------|----------------------------------------------------------------------------------------------------|
| Row AB                                                                                 | IVA                                                                     | Row CD                                                                                                    |
| GBE0<br>I2C<br>SMBUS                                                                   | VGA<br>HD Audio<br>LPC<br>SPI                                           | USB 3.0 Port 0       PEG #0         USB 3.0 Port 1       PEG #1         USB 3.0 Port 2       PEG #2         USB 3.0 Port 3       PEG #3 |
| SATA Port 0<br>SATA Port 1<br>SATA Port 2<br>SATA Port 3                               | PCIE #0         PCIE #1         PCIE #2         PCIE #3         PCIE #4 | PCIE #6 PEG #5 PEG #6 PEG #7 PEG #8 PEG #8                                                                                              |
| USB 2.0 Port 0<br>USB 2.0 Port 1<br>USB 2.0 Port 2<br>USB 2.0 Port 3<br>USB 2.0 Port 4 | PCIE #4<br>PCIE #5<br>LVDS A<br>LVDS B<br>eDP                           | DDI 1       PEG #9         DDI 2       PEG #10         DDI 3       PEG #11         PEG #12       PEG #13         PEG #14       PEG #14  |
| USB 2.0 Port 5<br>USB 2.0 Port 6<br>USB 2.0 Port 7                                     | GPI<br>GPO                                                              | PEG #15                                                                                                    |
| +5VSB<br>VCC 12V                                                                       | Serial Port 0<br>Serial Port 1                                          | VCC 12V                                                                                                    |

Figure 9 AB & CD Row connector signals

Copyright © PORTWELL 2020

PCOM-B653VGL User's Guide

|     | PCOM-B653VGL-ZR0 Pin out         |     |               |     |                 |     |                   |  |
|-----|----------------------------------|-----|---------------|-----|-----------------|-----|-------------------|--|
|     | (Original Type 6 pin definition) |     |               |     |                 |     |                   |  |
| Pin | Row A                            | Pin | Row B         | Pin | Row C           | Pin | Row D             |  |
| A1  | GND(FIXED)                       | B1  | GND(FIXED)    | C1  | GND(FIXED)      | D1  | GND(FIXED)        |  |
| A2  | GBE0_MDI3-                       | B2  | GBE0_ACT#     | C2  | GND             | D2  | GND               |  |
| A3  | GBE0_MDI3+                       | B3  | LPC_FRAME#    | C3  | USB_SSRX0-      | D3  | USB_SSTX0-        |  |
| A4  | GBE0_LINK100#                    | B4  | LPC_AD0       | C4  | USB_SSRX0+      | D4  | USB_SSTX0+        |  |
| A5  | GBE0_LINK1000#                   | B5  | LPC_AD1       | C5  | GND             | D5  | GND               |  |
| A6  | GBE0_MDI2-                       | B6  | LPC_AD2       | C6  | USB_SSRX1-      | D6  | USB_SSTX1-        |  |
| A7  | GBE0_MDI2+                       | B7  | LPC_AD3       | C7  | USB_SSRX1+      | D7  | USB_SSTX1+        |  |
| A8  | GBE0_LINK#                       | B8  | NC(LPC_DRQ0#) | C8  | GND             | D8  | GND               |  |
| A9  | GBE0_MDI1-                       | B9  | NC(LPC_DRQ1#) | C9  | USB_SSRX2-      | D9  | USB_SSTX2-        |  |
| A10 | GBE0_MDI1+                       | B10 | LPC_CLK       | C10 | USB_SSRX2+      | D10 | USB_SSTX2+        |  |
| A11 | GND(FIXED)                       | B11 | GND(FIXED)    | C11 | GND(FIXED)      | D11 | GND(FIXED)        |  |
| A12 | GBE0_MDI0-                       | B12 | PWRBTN#       | C12 | USB_SSRX3-      | D12 | USB_SSTX3-        |  |
| A13 | GBE0_MDI0+                       | B13 | SMB_CK        | C13 | USB_SSRX3+      | D13 | USB_SSTX3+        |  |
| A14 | NC(GBE0_CTREF)                   | B14 | SMB_DAT       | C14 | GND             | D14 | GND               |  |
| A15 | SUS_S3#                          | B15 | SMB_ALERT#    | C15 | NC(DDI1_PAIR6+) | D15 | DDI1_CTRLCLK_AUX+ |  |

Table 10 PCOM-B653VGL Pin-out 1-7

# PORTWELL PCOM-B653VGL

| A16 | SATA0_TX+     | B16 | SATA1_TX+        | C16 | NC(DDI1_PAIR6-) | D16 | DDI1_CTRLCLK_AUX- |
|-----|---------------|-----|------------------|-----|-----------------|-----|-------------------|
| A17 | SATA0_TX-     | B17 | SATA1_TX-        | C17 | NC(RSVD15)      | D17 | NC(RSVD15)        |
| A18 | SUS_S4#       | B18 | SUS_SATA         | C18 | NC(RSVD15)      | D18 | NC(RSVD15_        |
| A19 | SATA0_RX+     | B19 | SATA1_RX         | C19 | NC(PCIE_RX6+)   | D19 | NC(PCIE_TX6+)     |
| A20 | SATA0_RX-     | B20 | SATA1_RX         | C20 | NC(PCIE_RX6-)   | D20 | NC(PCIE_TX6)-     |
| A21 | GND(FIXED)    | B21 | GND(FIXED)       | C21 | GND(FIXED)      | D21 | GND(FIXED)        |
| A22 | NC(SATA2_TX+) | B22 | NC(SATA3_TX+)    | C22 | NC(PCIE_RX7+)   | D22 | NC(PCIE_TX7+)     |
| A23 | NC(SATA2_TX-) | B23 | NC(SATA3_TX-)    | C23 | NC(PCIE_RX7-)   | D23 | NC(PCIE_TX7-)     |
| A24 | SUS_S5#       | B24 | PWR_OK           | C24 | DDI1_HPD        | D24 | NC(RSVD20)        |
| A25 | NC(SATA2_RX+) | B25 | NC(SATA3_RX+)    | C25 | NC(DDI1_PAIR4+) | D25 | NC(RSVD21)        |
| A26 | NC(SATA2_RX-) | B26 | NC(SATA3_RX-)    | C26 | NC(DDI1_PAIR4-) | D26 | NC(DDI1_PAIR0+)   |
| A27 | BATLOW#       | B27 | WDT              | C27 | NC(RSVD15)      | D27 | NC(DDI1_PAIR0)-   |
| A28 | (S)ATA_ACT#   | B28 | NC(PCH_HDA_SDI1) | C28 | NC(RSVD15)      | D28 | NC(RSVD21)        |
| A29 | AC/HDA_SYNC   | B29 | AC/HDA_SDIN1     | C29 | NC(DDI1_PAIR5+) | D29 | DPB_TXP1          |
| A30 | AC/HDA_RST#   | B30 | AC/HDA_SDIN0     | C30 | NC(DDI1_PAIR5-) | D30 | DPB_TXN1          |

Table 11 PCOM-B653VGL Pin-out 2-7

| COM Express <sup>TM</sup> PORTWELL PCOM-B653VC |     |               |     |             |     |                       |     | 3VGL             |  |
|------------------------------------------------|-----|---------------|-----|-------------|-----|-----------------------|-----|------------------|--|
|                                                | A31 | GND(FIXED)    | B31 | GND(FIXED)  | C31 | GND(FIXED)            | D31 | GND(FIXED)       |  |
|                                                | A32 | AC/HDA_BITCLK | B32 | SPKR        | C32 | DDI2_CTRLCLK_AUX+     | D32 | DDI1_PAIR2+      |  |
|                                                | A33 | AC/HDA_SDOUT  | B33 | I2C_CK      | C33 | DDI2_CTRLCLK_AUX-     | D33 | DDI1_PAIR2-      |  |
|                                                | A34 | BIOS_DIS0#    | B34 | I2C_DAT     | C34 | DDI2_DDC_AUX_SEL      | D34 | DDI1_DDC_AUX_SEL |  |
|                                                | A35 | THRMTRIP#     | B35 | THRM#       | C35 | NC(RSVD15)            | D35 | NC(RSVD15)       |  |
|                                                | A36 | USB6-         | B36 | USB7-       | C36 | NC(DDI3_CTRLCLK_AUX+) | D36 | DDI1_PAIR3+      |  |
|                                                | A37 | USB6+         | B37 | USB7+       | C37 | NC(DDI3_CTRLCLK_AUX-) | D37 | DDI1_PAIR3-      |  |
|                                                | A38 | USB_6_7_OC#   | B38 | USB_4_5_OC# | C38 | NC(DDI3_DDC_AUX_SEL)  | D38 | NC(RSVD15)       |  |
|                                                | A39 | USB4-         | B39 | USB5-       | C39 | NC(DDI3_PAIR0+)       | D39 | DDI2_PAIR0+      |  |
|                                                | A40 | USB4+         | B40 | USB5+       | C40 | NC(DDI3_PAIR0-)       | D40 | DDI2_PAIR0-      |  |
|                                                | A41 | GND(FIXED)    | B41 | GND(FIXED)  | C41 | GND(FIXED)            | D41 | GND(FIXED)       |  |
|                                                | A42 | USB2-         | B42 | USB3-       | C42 | NC(DDI3_PAIR1+)       | D42 | DDI2_PAIR1+      |  |
|                                                | A43 | USB2+         | B43 | USB3+       | C43 | NC(DDI3_PAIR1-)       | D43 | DDI2_PAIR1-      |  |
|                                                | A44 | USB_2_3_OC#   | B44 | USB_0_1_OC# | C44 | NC(DDI3_HPD)          | D44 | DDI2_HPD         |  |
|                                                | A45 | USB0-         | B45 | USB1-       | C45 | NC(RSVD15)            | D45 | NC(RSVD15)       |  |

Table 12 PCOM-B653VGL Pin-out 3-7
| COM | Expres | STM             |     |              |     | PC              | ORTWEI | LL PCOM-B65  | 53VGL |
|-----|--------|-----------------|-----|--------------|-----|-----------------|--------|--------------|-------|
|     | A46    | USB0+           | B46 | USB1+        | C46 | NC(DDI3_PAIR2+) | D46    | DDI2_PAIR2+  | ]     |
|     | A47    | VCC_RTC         | B47 | EXCD1_PERST# | C47 | NC(DDI3_PAIR2-) | D47    | DDI2_PAIR2-  |       |
|     | A48    | EXCD0_PERST#    | B48 | EXCD1_CPPE#  | C48 | NC(RSVD15)      | D48    | NC(RSVD15)   |       |
|     | A49    | NC(EXCD0_CPPE#) | B49 | SYS_RESET#   | C49 | NC(DDI3_PAIR3+) | D49    | DDI2_PAIR3+  |       |
|     | A50    | LPC_SERIRQ      | B50 | CB_RESET#    | C50 | NC(DDI3_PAIR3-) | D50    | DDI2_PAIR3-  |       |
|     | A51    | GND(FIXED)      | B51 | GND(FIXED)   | C51 | GND(FIXED)      | D51    | GND(FIXED)   |       |
|     | A52    | PCIE_TX5+       | B52 | PCIE_RX5+    | C52 | PEG_RX0+        | D52    | PEG_TX0+     |       |
|     | A53    | PCIE_TX5-       | B53 | PCIE_RX5-    | C53 | PEG_RX0-        | D53    | PEG_TX0-     |       |
|     | A54    | GP10            | B54 | GPO1         | C54 | NC(TYPE0#)      | D54    | PEG_LANE_RV# |       |
|     | A55    | PCIE_TX4+       | B55 | PCIE_RX4+    | C55 | PEG_RX1+        | D55    | PEG_TX1+     |       |
|     | A56    | PCIE_TX4-       | B56 | PCIE_RX4-    | C56 | PEG_RX1-        | D56    | PEG_TX1-     |       |
|     | A57    | GND             | B57 | GPO2         | C57 | NC(TYPE1#)      | D57    | TYPE2#       |       |
|     | A58    | PCIE_TX3+       | B58 | PCIE_RX3+    | C58 | PEG_RX2+        | D58    | PEG_TX2+     |       |
|     | A59    | PCIE_TX3-       | B59 | PCIE_RX3-    | C59 | PEG_RX2-        | D59    | PEG_TX2-     | ]     |
|     | A60    | GND(FIXED)      | B60 | GND(FIXED)   | C60 | GND(FIXED)      | D60    | GND(FIXED)   | ]     |

Table 13 PCOM-B653VGL Pin-out 4-7

### PORTWELL PCOM-B653VGL

| A61 | PCIE_TX2+           | B61 | PCIE_RX2+   | C61 | PCIE_RX12+   | D61 | PCIE_TX12+   |
|-----|---------------------|-----|-------------|-----|--------------|-----|--------------|
| A62 | PCIE_TX2-           | B62 | PCIE_RX2-   | C62 | PCIE_RX12-   | D62 | PCIE_TX12-   |
| A63 | GPI1                | B63 | GPO3        | C63 | NC(RSVD15)   | D63 | NC(RSVD15)   |
| A64 | PCIE_TX1+           | B64 | PCIE_RX1+   | C64 | NC(RSVD15)   | D64 | NC(RSVD15)   |
| A65 | PCIE_TX1-           | B65 | PCIE_RX1-   | C65 | NC(PEG_RX4+) | D65 | NC(PEG_TX4+) |
| A66 | GND                 | B66 | WAKE0#      | C66 | NC(PEG_RX4-) | D66 | NC(PEG_TX4-) |
| A67 | GPI2                | B67 | N/A(WAKE1#) | C67 | NC(RSVD15)   | D67 | GND          |
| A68 | PCIE_TX0+           | B68 | PCIE_RX0+   | C68 | NC(PEG_RX5+) | D68 | NC(PEG_TX5+) |
| A69 | PCIE_TX0-           | B69 | PCIE_RX0-   | C69 | NC(PEG_RX5-) | D69 | NC(PEG_TX5-) |
| A70 | GND(FIXED)          | B70 | GND(FIXED)  | C70 | GND(FIXED)   | D70 | GND(FIXED)   |
| A71 | LVDS_A0+ / eDP_TX2+ | B71 | LVDS_B0+    | C71 | NC(PEG_RX6+) | D71 | NC(PEG_TX6+) |
| A72 | LVDS_A0- / eDP_TX2- | B72 | LVDS_B0-    | C72 | NC(PEG_RX6-) | D72 | NC(PEG_TX6-) |
| A73 | LVDS_A1+ / eDP_TX1+ | B73 | LVDS_B1+    | C73 | GND          | D73 | GND          |
| A74 | LVDS_A1- / eDP_TX1- | B74 | LVDS_B1-    | C74 | NC(PEG_RX7+) | D74 | NC(PEG_TX7+) |
| A75 | LVDS_A2+ / eDP_TX0+ | B75 | LVDS_B2+    | C75 | NC(PEG_RX7-) | D75 | NC(PEG_TX7-) |

Table 14 PCOM-B653VGL Pin-out 5-7

# PORTWELL PCOM-B653VGL

| A76 | LVDS_A2- / eDP_TX0-         | B76 | LVDS_B2-                          | C76 | GND           | D76 | GND           |
|-----|-----------------------------|-----|-----------------------------------|-----|---------------|-----|---------------|
| A77 | LVDS_VDD_EN /<br>eDP_VDD_EN | B77 | LVDS_B3+                          | C77 | NC(RSVD)      | D77 | D77(RSVD)     |
| A78 | LVDS_A3+                    | B78 | LVDS_B3-                          | C78 | NC(PEG_RX8+)  | D78 | NC(PEG_TX8+)  |
| A79 | LVDS_A3-                    | B79 | LVDS_BKLT_EN /<br>eDP_BKLT_EN     | C79 | NCPEG_RX8-)   | D79 | NC(PEG_TX8-)  |
| A80 | GND(FIXED)                  | B80 | GND(FIXED)                        | C80 | GND(FIXED)    | D80 | GND(FIXED)    |
| A81 | LVDS_A_CK+ / eDP_TX3+       | B81 | LVDS_B_CK+                        | C81 | NC(PEG_RX9+)  | D81 | NC(PEG_TX9+)  |
| A82 | LVDS_A_CK- / eDP_TX3-       | B82 | LVDS_B_CK-                        | C82 | NC(PEG_RX9-)  | D82 | NC(PEG_TX9-)  |
| A83 | LVDS_I2C_CK / eDP_AUX+      | B83 | LVDS_BKLT_CTRL /<br>eDP_BKLT_CTRL | C83 | NC(RSVD)      | D83 | NC(RSVD)      |
| A84 | LVDS_I2C_DAT / eDP_AUX-     | B84 | VCC_5V_SBY                        | C84 | GND           | D84 | GND           |
| A85 | GPI3                        | B85 | VCC_5V_SBY                        | C85 | NC(PEG_RX10+) | D85 | NC(PEG_TX10+) |
| A86 | NC(RSVD15)                  | B86 | VCC_5V_SBY                        | C86 | NC(PEG_RX10-) | D86 | NC(PEG_TX10-) |
| A87 | eDP_HDP                     | B87 | VCC_5V_SBY                        | C87 | GND           | D87 | GND           |
| A88 | PCIE_CLK_REF+               | B88 | BIOS_DIS1#                        | C88 | NC(PEG_RX11+) | D88 | NC(PEG_TX11+) |
| A89 | PCIE_CLK_REF-               | B89 | VGA_RED                           | C89 | NC(PEG_RX11-) | D89 | NC(PEG_TX11-) |
| A90 | GND(FIXED)                  | B90 | GND(FIXED)                        | C90 | GND(FIXED)    | D90 | GND(FIXED)    |

Table 15 PCOM-B653VGL Pin-out 6-7

### PORTWELL PCOM-B653VGL

| A91  | SPI_POWER   | B91  | VGA_GRN     | C91  | NC(PEG_RX12+) | D91  | NC(PEG_TX12+) |
|------|-------------|------|-------------|------|---------------|------|---------------|
| A92  | SPI_MISO    | B92  | VGA_BLU     | C92  | NC(PEG_RX12-) | D92  | NC(PEG_TX12-) |
| A93  | GPO0        | B93  | VGA_HSYNC   | C93  | GND           | D93  | GND           |
| A94  | SPI_CLK     | B94  | VGA_VSYNC   | C94  | NC(PEG_RX13+) | D94  | NC(PEG_TX13+) |
| A95  | SPI_MOSI    | B95  | VGA_I2C_CK  | C95  | NC(PEG_RX13-) | D95  | NC(PEG_TX13-) |
| A96  | NC(TPM_PP)  | B96  | VGA_I2C_DAT | C96  | GND           | D96  | GND           |
| A97  | NC(TYPE10#) | B97  | SPI_CS#     | C97  | NC(RSVD17)    | D97  | NC(RSVD)      |
| A98  | SER0_TX     | B98  | RSVD15      | C98  | NC(PEG_RX14+) | D98  | NC(PEG_TX14+) |
| A99  | SER0_RX     | B99  | RSVD15      | C99  | NC(PEG_RX14-) | D99  | NC(PEG_TX14-) |
| A100 | GND(FIXED)  | B100 | GND(FIXED)  | C100 | GND(FIXED)    | D100 | GND(FIXED)    |
| A101 | SER1_TX     | B101 | FAN_PWNOUT  | C101 | NC(PEG_RX15+) | D101 | NC(PEG_TX15+) |
| A102 | SER1_RX     | B102 | FAN_TACHIN  | C102 | NC(PEG_RX15-) | D102 | NC(PEG_TX15-) |
| A103 | LID#        | B103 | SLEEP#      | C103 | GND           | D103 | GND           |
| A104 | VCC_12V     | B104 | VCC_12V     | C104 | VCC_12V       | D104 | VCC_12V       |
| A105 | VCC_12V     | B105 | VCC_12V     | C105 | VCC_12V       | D105 | VCC_12V       |
| A106 | VCC_12V     | B106 | VCC_12V     | C106 | VCC_12V       | D106 | VCC_12V       |
| A107 | VCC_12V     | B107 | VCC_12V     | C107 | VCC_12V       | D107 | VCC_12V       |
| A108 | VCC_12V     | B108 | VCC_12V     | C108 | VCC_12V       | D108 | VCC_12V       |
| A109 | VCC_12V     | B109 | VCC_12V     | C109 | VCC_12V       | D109 | VCC_12V       |
| A110 | GND(FIXED)  | B110 | GND(FIXED)  | C110 | GND(FIXED)    | D110 | GND(FIXED)    |

Table 16 PCOM-B653VGL Pin-out 7-7

# 6 BIOS Setup Items

PCOM-B653VGL is equipped with the AMI BIOS stored in Flash ROM. These BIOS has a built-in Setup program that allows users to modify the basic system configuration easily. This type of information is stored in CMOS RAM so that it is retained during power-off periods. When system is turned on, PCOM-B653VGL communicates with peripheral devices and checks its hardware resources against the configuration information stored in the CMOS memory. If any error is detected, or the CMOS parameters need to be initially defined, the diagnostic program will prompt the user to enter the SETUP program. Some errors are significant enough to abort the start up.

### 6.1 Entering Setup - Launch System Setup

Power on the computer and the system will start POST (Power On Self Test) process. When the message below appears on the screen, press <Del> key will enter BIOS setup screen.

#### Press <Del> to enter SETUP

If the message disappears before responding and still wish to enter Setup, please restart the system by turning it OFF and On or pressing the RESET button. It can be also restarted by pressing <Ctrl>, <Alt>, and <Delete> keys on keyboard simultaneously.

#### Press <F1> to Run General Help or Resume

The BIOS setup program provides a General Help screen. The menu can be easily called up from any menu by pressing <F1>. The Help screen lists all the possible keys to use and the selections for the highlighted item. Press <Esc> to exit the Help screen.

| †↓++ : Move<br>Enter : Select<br>+/- : Value |
|----------------------------------------------|
| Enter : Select<br>+/- : Value                |
| +/- : Value                                  |
|                                              |
| ESC : Exit                                   |
| F1 : General Help                            |
| F2 : Previous Values                         |
| F3 : Optimized Defaults                      |
| F4 : Save & Exit Setup                       |
| F12 : Capture Screen                         |
| <k> : Scroll help area upwards</k>           |
| <m> : Scroll help area downwards</m>         |
|                                              |
| OK                                           |

## 6.2 Main

Use this menu for basic system configurations, such as time, date etc.

| Aptio Setup Utility – Copyright (C) 2020 American Megatrends, Inc. |                                                              |  |  |  |  |
|--------------------------------------------------------------------|--------------------------------------------------------------|--|--|--|--|
| Main Configuration Security Boot                                   | Save & Exit                                                  |  |  |  |  |
|                                                                    |                                                              |  |  |  |  |
| Project Name                                                       | PCOM-B653VGI                                                 |  |  |  |  |
| BIOS Version & Build Date                                          | 0.0.11 (01/07/2020 14:06:37)                                 |  |  |  |  |
| EC Version & Build Date                                            | 91128T00 (11/28/2019)                                        |  |  |  |  |
| Access Level                                                       | Administrator                                                |  |  |  |  |
| Deserves Televestice                                               |                                                              |  |  |  |  |
| Processor information                                              | Ubjekevijske ULT                                             |  |  |  |  |
| Nalle                                                              | WHISKEYLAKE ULT<br>Intol(R) Cond(IN) iE RREEUE CRU # 1 COCHT |  |  |  |  |
| Speed                                                              | 1000 MH→                                                     |  |  |  |  |
| speeu<br>TD                                                        |                                                              |  |  |  |  |
| Stepping                                                           | V/0                                                          |  |  |  |  |
| Раскала                                                            | ¥0<br>BC01528                                                |  |  |  |  |
| Number of Processors                                               | 4Core(s) / 8Thread(s)                                        |  |  |  |  |
| Microcode Revision                                                 | 80 BC                                                        |  |  |  |  |
| GT Info                                                            | GT2 (0x3FA0)                                                 |  |  |  |  |
| 41 1110                                                            |                                                              |  |  |  |  |
| IGFX VBIOS Version                                                 | N/A                                                          |  |  |  |  |
| IGFX GOP Version                                                   | 9.0.1087                                                     |  |  |  |  |
| Memory RC Version                                                  | 0.7.1.108                                                    |  |  |  |  |
| Total Memory                                                       | 8192 MB                                                      |  |  |  |  |
| Memory Frequency                                                   | 2400 MHz                                                     |  |  |  |  |
| Channel O Slot O                                                   | Populated & Enabled                                          |  |  |  |  |
| Size                                                               | 8192 MB (DDR4)                                               |  |  |  |  |
| Channel 1 Slot O                                                   | Not Populated / Disabled                                     |  |  |  |  |

| PORTWELL | PCOM-B653VGL |
|----------|--------------|
|          |              |

| PCH Information                |                     |
|--------------------------------|---------------------|
| Name                           | CNL PCH-LP          |
| PCH SKU                        | (U) Premium SKU     |
| Stepping                       | DO                  |
| ChipsetInit Base Revision      | 7                   |
| ChipsetInit OEM Revision       | 68                  |
| Package                        | Not Implemented Yet |
| TXT Capability of Platform/PCH | Supported           |
| Production Type                | Production          |
|                                |                     |
| Dual Output Fast Read support  | Not supported       |
| Read ID/Status Clock Freq      | 48 MHz              |
| Write and Erase Clock Freq     | 48 MHz              |
| Fast Read Clock Freq           | 48 MHz              |
| Fast Read support              | Supported           |
| Read Clock Freq                | 30 MHz              |
| Number of Components           | 1 Component         |
| SPI Component O Density        | 16 MB               |
| ME EW Vancion                  | 10 0 95 1497        |
| ME Finnword SKU                | IC.V.JJ.1427        |
| ME FINIWARE SKO                |                     |
| System Date                    | [Thu 01/01/2009]    |
| System Time                    | [16:08:26]          |
|                                |                     |
|                                |                     |

#### Version 2.20.1271. Copyright (C) 2020 American Megatrends, Inc.

Figure 10 BIOS MAIN

| Feature     | Description                                                                                                    | Options |
|-------------|----------------------------------------------------------------------------------------------------|---------|
| System Date | The date format is <day>, <month><date><year>. Use <math>[+]</math> or <math>[-]</math> to configure system Date.</year></date></month></day> |         |
| System Time | The time format is <hour><minute><second>. Use <math>[+]</math> or <math>[-]</math> to configure system Time.</second></minute></hour>        |         |

Table 17BIOS System Description

PCOM-B653VGL User's Guide

# 6.3 Configuration

Use this menu to set up the items of special enhanced features.

| Aptio Setup Utility – Copyright (C) 2020 American Megatrends, Inc.<br>Main <mark>Configuration</mark> Security Boot Save & Exit                                                                                                    |                              |  |  |  |  |  |
|----------------------------------------------------------------------------------------------------|------------------------------|--|--|--|--|--|
| <ul> <li>CPU Configuration</li> <li>Chipset Configuration</li> <li>Graphics Configuration</li> <li>Power Control Configuration</li> <li>PCI/PCIE Configuration</li> <li>LAN Configuration</li> <li>SATA Configuration</li> <li>USB Configuration</li> <li>TPM Configuration</li> <li>Super ID Configuration</li> <li>H/W Monitor</li> <li>Serial Port Console Redirection</li> </ul> | CPU Configuration Parameters |  |  |  |  |  |
| Version 2.20.1271. Copyright (C) 2020 American Megat                                                                                                    | rends, Inc.                  |  |  |  |  |  |

Figure 11 BIOS CONFIGURATION

Copyright © PORTWELL 2020

PCOM-B653VGL User's Guide

# 6.4 CPU

### CPU Configuration Parameters

| CPU Configuration                                                                                                    |                                                                                                    | Number of cores to enable in each                                                                                                    |
|----------------------------------------------------------------------------------------------------|----------------------------------------------------------------------------------------------------|----------------------------------------------------------------------------------------------------|
| Type<br>ID<br>Speed<br>L1 Data Cache<br>L1 Instruction Cache<br>L2 Cache<br>L3 Cache                                                                       | Intel(R) Core(TM) i5-8365UE CPU @ 1<br>0x806EC<br>1800 MHz<br>32 KB × 4<br>32 KB × 4<br>256 KB × 4<br>6 MB | processor package.                                                                                                    |
| L4 Cache<br>VMX<br>SMX/TXT                                                                                                    | N/A<br>Supported<br>Supported                                                                              |                                                                                                    |
| Active Processor Cores<br>Hyper-Threading<br>Boot performance mode<br>Intel (VMX) Virtualization Technology                                                | [A11]<br>[Enabled]<br>[Max Non-Turbo Performance]<br>[Enabled]                                             |                                                                                                    |
| Intel(R) Speed Shift Technology<br>Turbo Mode<br>C states<br>Enhanced C-states<br>C-State Auto Demotion<br>C-State Un-demotion<br>Package C-State Demotion | [Enabled]<br>[Enabled]<br>[Enabled]<br>[Disabled]<br>[Disabled]<br>[Disabled]<br>[Disabled]                | <pre>++: Select Screen f↓: Select Item Enter: Select +/-: Change Opt. F1: General Help F2: Previous Values F3: Optimized Defaults</pre> |
| Package C-State Un-demotion<br>CState Pre-Wake<br>IO MWAIT Redirection<br>Package C State Limit                                                            | [Disabled]<br>[Disabled]<br>[Disabled]<br>[Auto]                                                           | F4: Save & Exit<br>F12: Capture Screen<br>ESC: Exit                                                                                     |

Figure 12 BIOS CPU

PORTWELL PCOM-B653VGL

| Feature                                  | Description                                                                                                    | Options                                                            |
|------------------------------------------|----------------------------------------------------------------------------------------------------|--------------------------------------------------------------------|
| Active Processor Cores                   | Number of cores to enable in each processor package.                                                                                               | ★All, 1, 2, 3,                                                     |
| Hyper-Threading                          | Enabled or Disabled Hyper-Threading Technology.                                                                                                    | ★Enabled, Disabled                                                 |
| Boot performance mode                    | Select the performance state that the BIOS will set starting from reset vector.                                                                    | ★Max Non-Turbo<br>Performance, Turbo<br>Performance, Max Battery , |
| Intel (VMX) Virtualization<br>Technology | When enabled, a VMM can utilize the additional hardware capabilities provided by Vander pool Technology.                                           | ★Enabled, Disabled                                                 |
| Intel® Speed Step™                       | Allows more than two frequency ranges to be supported.                                                                                             | ★Enabled, Disabled                                                 |
| Intel® Speed Shift Technology            | Enable/Disable Intel® Speed Shift Technology support. Enabling will expose the CPPC v2 interface to allow for hardware controlled P-states         | ★Enabled, Disabled                                                 |
| Turbo Mode                               | Enable/Disable processor Turbo Mode (requires Intel Speed Step<br>or Intel Speed Shift to be available and enabled)                                | ★Enabled, Disabled                                                 |
| C states                                 | Enable/disable CPU Power Management. Allows CPU to go to C states It's not 100% utilized                                                           | ★Disabled, Enabled                                                 |
| C states[Enabled]                        |                                                                                                    |                                                                    |
| Enhanced C-states                        | Enable/Disable C1E.When enabled, CPU will switch to minimum speed when all cores enter C-state                                                     | ★Disabled, Enabled                                                 |
| C-State Auto Demotion                    | Configure C-State Auto Demotion                                                                                                    | ★Disable, C1 ,C3 ,C1 and C3                                        |
| C-State Un-demotion                      | Configure C-State Un-demotion                                                                                                    | ★Disable, C1 ,C3,C1 and C3                                         |
| Package C State Demotion                 | Package C-State Demotion                                                                                                    | ★Disabled, Enabled                                                 |
| Package C State Un-demotion              | Package C-State Un-demotion                                                                                                    | ★Disabled, Enabled                                                 |
| CState Pre-Wake                          | Disable – Sets bit 30 of POWER_CTL MSR(0x1FC) to 1 to disable the Cstate Pre-Wake                                                                  | ★Disabled, Enabled                                                 |
| IO MWAIT Redirection                     | When set, will map IO_read instructions sent to IO registers<br>PMG_IO_BASE_ADDRBASE+offset to MWAIT(offset)                                       | ★Disabled, Enabled                                                 |
| Package C State Limit                    | Maximum Package C State Limit Setting. Cpu Default: Leaves to Factory default value. Auto: Initializes to deepest available Package C States Limit | ★Auto,C0/C1,C2,C3,C6,C7,<br>C7S,C8,C9,C10,Cpu Default,             |

Table 18BIOS CPU Description

# 6.5 ChipsetConfiguration

#### Configuration Chipset feature

| Aptio<br>Configuration                 | Setup Utility – Copyright (C) 20: | 20 American Megatrends, Inc.                                                |
|----------------------------------------|-----------------------------------|-----------------------------------------------------------------------------|
| Chipset Configuration                  |                                   | VT-d capability                                                             |
| VT-d<br>Above 4GB MMIO BIOS assignment | [Enabled]<br>[Disabled]           |                                                                             |
| HD Audio<br>Port 80h Redirection       | [Enabled]<br>[LPC Bus]            |                                                                             |
|                                        |                                   | <pre>++: Select Screen f↓: Select Item Enter: Select +/-: Change Opt.</pre> |

#### Figure 13 BIOS CHIPSET

| Feature              | Description                                                       | Options            |
|----------------------|-------------------------------------------------------------------|--------------------|
| VT-d                 | VT-d Capability                                                   | ★Enabled ,Disabled |
| Above 4GB MMIO BIOS  | Enable/Disable above 4GB MemoryMappedIO BIOS assignment           |                    |
| assignment           | This is enabled automatically when Aperture Size is set to 2048MB |                    |
|                      | Control Detection of the HD-Audio device.                         |                    |
| HD Audio             | Disabled= HAD will be unconditionally disabled                    | ★Enabled ,Disabled |
|                      | Enabled= HAD will be unconditionally enabled.                     |                    |
| Port 80h Redirection | Control where the Port 80h cycles are sent                        | ★LPC Bus, PCIE Bus |
|                      |                                                                   |                    |

Table 19BIOS Chipset Description

# 6.6 Graphics Configuration

#### Configuration Graphics Settings

| Configuration             | Aptio Setup Utility – Copyright (C) | 2020 American Megatrends, Inc.        |
|---------------------------|-------------------------------------|---------------------------------------|
| Graphics Configuration    |                                     | Select which of IGFX/PEG/PCI Graphics |
|                           |                                     | device should be Primary Display Or   |
| Primary Display           | [Auto]                              | select SG for Switchable Gfx.         |
| Internal Graphics         | [Auto]                              |                                       |
| DVMT Pre-Allocated        | [32M]                               |                                       |
| DVMT Total Gfx Mem        | [256M]                              |                                       |
|                           |                                     |                                       |
|                           |                                     |                                       |
| eDP-to-LVDS configuration |                                     |                                       |
|                           |                                     |                                       |
|                           |                                     |                                       |
|                           |                                     |                                       |
|                           |                                     |                                       |
|                           |                                     |                                       |
|                           |                                     |                                       |
|                           |                                     |                                       |
|                           |                                     |                                       |
|                           |                                     | ++ Colect Screen                      |
|                           |                                     | 11. Select Item                       |
|                           |                                     | Enter: Select                         |
|                           |                                     | +/-: Change Ont                       |
|                           |                                     | E1: General Heln                      |
|                           |                                     | F2: Previous Values                   |

#### Figure 14 BIOS LAN

| Feature             | Description                                                                                                | Options                                    |
|---------------------|----------------------------------------------------------------------------------------------------|--------------------------------------------|
| Primary Display     | Select which of IGFX/PEG/PCI Graphics device should be<br>Primary Display Or select SG for Switchable Gfx. | ★Auto, IGFX, PEG, PCIE                     |
| Internal Graphics   | Keep IGFX enable based on the setup options.                                                               | ★Auto, Disable, Enable                     |
| D\/MT Dro Allocated | Select DVMT 5.0 Pre-Allocated (Fixed) Graphics Memory                                                      | <b>★</b> 32M,0M,64M,4M,8M,12M,16M,20M,24M, |
|                     | size used by the Internal Graphics Device.                                                                 | 28M,32M/F7,36M,40M,44M,48M,52M,56M, 60M    |
| DVMT Total Gfx      | Select DVMT5.0 Total Graphic Memory size used by the                                                       | +256M 128M MAY                             |
| Mem                 | Internal Graphics Device                                                                                   |                                            |

Table 20BIOS LAN Description

### COM Express<sup>TM</sup> eDP-to-LVDS configuration

### PORTWELL PCOM-B653VGL

#### eDP-to-LVDS(PTN3460)

| A)<br>Main                                                                 | ptio Setup Utility – Copyright (C) 2020 Americar                        | n Megatrends, Inc.                                                                                                    |
|----------------------------------------------------------------------------|-------------------------------------------------------------------------|----------------------------------------------------------------------------------------------------|
| eDP-to-LVDS configuration                                                  |                                                                         | Select Panel Profile for current use                                                                                                    |
| Panel Profile<br>Color depth and data format<br>Channel Mode<br>Clock Mode | [1024x768]<br>[VESA and JEIDA 18 bpp]<br>[Single Channel]<br>[Even Bus] |                                                                                                    |
| ▶ OEM Profile                                                              |                                                                         |                                                                                                    |
|                                                                            |                                                                         |                                                                                                    |
|                                                                            |                                                                         |                                                                                                    |
|                                                                            |                                                                         |                                                                                                    |
|                                                                            |                                                                         | <pre>++: Select Screen fl: Select Item Enter: Select +/-: Change Opt. F1: General Help F2: Previous Values F3: Optimized Defaults F4: Save &amp; Exit F12: Capture Screen</pre> |

#### Figure 15 BIOS eDP-to-LVDS

| Feature                     | Description                          | Options                                                     |
|-----------------------------|--------------------------------------|-------------------------------------------------------------|
| Papal Profile               | Soloct Papal Profile for current use | ★1024x768,640x480,800x480,800x600,1280x800                  |
| FailerFlolle                |                                      | 1280x1024,1366x768,1440x900,1920x1080,OEM Profile           |
| Color depth and data format | Select Color depth and data format   | $\bigstar$ VESA and JEIDA 18 bpp, VESA 24 bpp, JEIDA 24 bpp |
| Channel Mode                | Select LVDS Channel Mode             | ★Single Channel, Dual Channel                               |
| Clock Mode                  | Select clock output for LVDS.        | ★Even Bus, Odd Bus, Both Buses                              |
|                             |                                      |                                                             |

Table 21BIOS eDP to LVDS Description

### COM Express<sup>TM</sup> OEM Profile

## PORTWELL PCOM-B653VGL

### PANEL 1 Help

| Profile Name :emptyRename ProfileColor depth and data format[VESA andChannel Mode[Single CHClock Mode[Even Bus]Pixel Clock0.000 Mhz2500H Active Pixels0640H Blank Pixels0160H Offset Pixels016H Width Pixels096V Active Lines045V Offset Lines010V Width Lines02H & V sync Signal Polarity[Postive] | JEIDA 18 bpp]<br>anne1]  |
|----------------------------------------------------------------------------------------------------|--------------------------|
| Active Profile[VESA and<br>Channel Mode[Single CH<br>Channel ModeChannel Mode[Even Bus]Clock Mode[Even Bus]Pixel Clock0.000 Mhz25004 Active Pixels06404 Blank Pixels01604 Offset Pixels0967 Active Lines04807 Blank Lines0107 Width Lines028 V sync Signal Polarity[Postive]                        | JEIDA 18 bpp]<br>nanne1] |
| Solar dependenceSolar dependenceSingle ChannelChannel Mode[Even Bus]Clock Mode[Even Bus]Pixel Clock0.000 Mhz4 Active Pixels06 Hight Pixels016 Hight Pixels06 Width Pixels07 Active Lines07 Blank Lines07 Offset Lines07 Width Lines08 V sync Signal Polarity[Postive]                               | anne1]                   |
| Block Mode[Even Bus]'ixel Clock0.000 Mhz2500(Active Pixels0640Blank Pixels0160Offset Pixels096'Active Lines0480'Blank Lines045'Offset Lines02Width Lines02& V sync Signal Polarity[Postive]                                                                                                    |                          |
| Prixel Clock 0.000 Mhz 2500<br>Active Pixels 0 640<br>Blank Pixels 0 160<br>Offset Pixels 0 96<br>Active Lines 0 480<br>Blank Lines 0 45<br>Offset Lines 0 10<br>Width Lines 0 2<br>& V sync Signal Polarity [Postive]                                                                              |                          |
| Active Pixels 0 640<br>Blank Pixels 0 160<br>Offset Pixels 0 96<br>Active Lines 0 480<br>Blank Lines 0 45<br>Offset Lines 0 10<br>Width Lines 0 2<br>& V sync Signal Polarity [Postive]                                                                                                    |                          |
| # Blank Pixels0160# Offset Pixels016# Width Pixels096/ Active Lines0480/ Blank Lines045/ Offset Lines010/ Width Lines02# & V sync Signal Polarity[Postive]                                                                                                    |                          |
| <pre>4 Offset Pixels 0 16<br/>4 Width Pixels 0 96<br/>7 Active Lines 0 480<br/>7 Blank Lines 0 45<br/>7 Offset Lines 0 10<br/>7 Width Lines 0 2<br/>8 &amp; V sync Signal Polarity [Postive]</pre>                                                                                                  |                          |
| <pre>4 Width Pixels 0 96<br/>/ Active Lines 0 480<br/>/ Blank Lines 0 45<br/>/ Offset Lines 0 10<br/>/ Width Lines 0 2<br/># &amp; V sync Signal Polarity [Postive]</pre>                                                                                                    |                          |
| / Active Lines 0 480<br>/ Blank Lines 0 45<br>/ Offset Lines 0 10<br>/ Width Lines 0 2<br>I & V sync Signal Polarity [Postive]                                                                                                    |                          |
| / Blank Lines 0 45<br>/ Offset Lines 0 10<br>/ Width Lines 0 2<br>H & V sync Signal Polarity [Postive]                                                                                                    |                          |
| / Offset Lines 0 10<br>/ Width Lines 0 2<br>  & V sync Signal Polarity [Postive]                                                                                                    |                          |
| /Width Lines 0 2<br>  & V sync Signal Polarity [Postive]                                                                                                    |                          |
| ι & v sync signal Polarity [Postive]                                                                                                    |                          |
|                                                                                                    |                          |
|                                                                                                    | the Salast Senson        |
|                                                                                                    | 1. Select Item           |
|                                                                                                    | Enter: Select            |
|                                                                                                    | +/-: Change Ont.         |
|                                                                                                    | F1: General Help         |
|                                                                                                    | F2: Previous Values      |
|                                                                                                    | F3: Optimized Defaults   |
|                                                                                                    | F4: Save & Exit          |
|                                                                                                    | F12: Capture Screen      |
|                                                                                                    | ESC: Exit                |
|                                                                                                    |                          |
|                                                                                                    |                          |
|                                                                                                    |                          |
|                                                                                                    |                          |
|                                                                                                    |                          |

Figure 16 BIOS OEM Profile

Copyright © PORTWELL 2020

PCOM-B653VGL User's Guide

# PORTWELL PCOM-B653VGL

| Feature                     | Description                                                                     | Options                                           |
|-----------------------------|---------------------------------------------------------------------------------|---------------------------------------------------|
| Color depth and data format | Select Color depth and data format                                              | ★VESA and JEIDA 18 bpp, VESA 24 bpp, JEIDA 24 bpp |
| Channel Mode                | Select LVDS Channel Mode                                                        | ★Single Channel, Dual Channel                     |
| Clock Mode                  | Select clock output for LVDS.                                                   | ★Even Bus, Odd Bus, Both Buses                    |
| Pixel Clock                 | Pixel Clock(10Khz)                                                              | ★2500                                             |
| H Active Pixels             | H Active Pixels (Pixel)                                                         | ★640                                              |
| H Blank Pixels              | H Blank Pixels (Pixel)                                                          | ★160                                              |
| H Offset Pixels             | H Offset Pixels (Pixel)                                                         | ★16                                               |
| H Width Pixels              | H Width Pixels (Pixel)                                                          | ★96                                               |
| V Active Lines              | V Active Lines (Line)                                                           | ★480                                              |
| V Blank Lines               | V Blank Lines (Line)                                                            | ★45                                               |
| V Offset Lines              | V Offset Lines (Line)                                                           | ★10                                               |
| V Width Lines               | V Width Lines (Line)                                                            | ★2                                                |
| H&V sync Signal Polarity    | Flag:<br>0x1E Signal Polarity is Postive<br>0x18 Signal Polarity is Non-Postive | ★Postive, Non-Postive                             |

Table 22BIOS OEM Description

## 6.7 Power Control Configuration

#### System Power Control Configuration Parameters

| Apti<br>Configuration                                                                | o Setup Utility – Copyright (C) 2020 Am                          | erican Megatrends, Inc.                                     |
|--------------------------------------------------------------------------------------|------------------------------------------------------------------|-------------------------------------------------------------|
| Power Control Configuration                                                          |                                                                  | Enables or Disables System ability to                       |
| Enable Hibernation<br>ACPI Sleep State<br>Power Loss Function<br>Wake System via RTC | [Enabled]<br>[S3 (Suspend to RAM)]<br>[Always OFF]<br>[Disabled] | option may not be effective with some<br>operating systems. |
|                                                                                      |                                                                  | <pre>++: Select Screen f↓: Select Item Enter: Select</pre>  |

Figure 17BIOS Power Control Configuration

| Feature                        | Description                                                                                                    | Options                                   |
|--------------------------------|----------------------------------------------------------------------------------------------------|-------------------------------------------|
| Enable Hibernation             | Enables or Disables System ability to Hibernate (OS/S4 Sleep State).<br>This option may be not effective with some operation systems.         | ★Enabled ,Disabled                        |
| ACPI Sleep State               | Select the highest ACPI sleep state the system will enter when the SUSPEND button is pressed.                                                 | ★S3 (Suspend to<br>RAM) ,Suspend Disabled |
| Power Loss Function            | Control SIO Power Loss Function, ON is always ON, OFF is always OFF, Last state will depends on last power state.                             | ★Always OFF, Always ON, Last<br>State     |
| Wake System from<br>S5 via RTC | Enable or disable System wake on alarm event. When enabled, System will wake on the hr::min::sec<br>Specified/programmed by the Tools from OS | ★Disabled, Enabled                        |
|                                |                                                                                                    |                                           |

Table 23BIOS Power Control Description

# 6.8 PCI/PCIE Configuration

#### PCI/PCI Express Settings

| Configuration                                                                                                    | Aptio Setup Utility – Copyright (C) 2020 American Mega | trends, Inc.                                                                                                    |
|----------------------------------------------------------------------------------------------------|--------------------------------------------------------|----------------------------------------------------------------------------------------------------|
| PCI/PCIE Configuration                                                                                                    |                                                        | PCI Express Root Port Settings.                                                                                                    |
| <ul> <li>PCI Express Root Port 5</li> <li>PCI Express Root Port 6</li> <li>PCI Express Root Port 7</li> <li>PCI Express Root Port 8</li> <li>PCI Express Root Port 10</li> <li>PCI Express Root Port 13</li> </ul> |                                                        |                                                                                                    |
|                                                                                                    |                                                        | <pre>++: Select Screen  f↓: Select Item Enter: Select +/-: Change Opt. F1: General Help F2: Previous Values F3: Optimized Defaults F4: Save &amp; Exit F12: Capture Screen ESC: Exit</pre> |
|                                                                                                    | Version 2.20.1271. Copyright (C) 2020 American Megatro | ends, Inc.                                                                                                    |

Figure 18BIOS PCI/PCIE Configuration

## PORTWELL PCOM-B653VGL

COM Express<sup>TM</sup> PCI Express Root Port5/6/7/8/10/13

| Configuration                                   | Aptio Setup Utility – Copyright (C) 2020 | American Megatrends, Inc.                                                                                            |
|-------------------------------------------------|------------------------------------------|----------------------------------------------------------------------------------------------------|
| PCI Express Root Port 5<br>ASPM 5<br>PCIe Speed | [Enabled]<br>[Disabled]<br>[Auto]        | Control the PCI Express Root Port.                                                                                   |
|                                                 |                                          | ++: Select Screen<br>11: Select Item<br>Enter: Select<br>+/-: Change Opt.<br>F1: General Help<br>F2: Previous Values |

#### Figure 19 BIOS PCI Express Root Port

| Description                                                                                                    | Options                                                                                                    |  |
|----------------------------------------------------------------------------------------------------|----------------------------------------------------------------------------------------------------|--|
| Control the PCI Express Root Port.                                                                                     | ★Enabled , Disabled                                                                                                    |  |
| Set the ASPM Level:<br>Force L0s – Force all links to L0s State<br>AUTO-BIOS auto configure<br>DISABLE – Disables ASPM | ★Disabled, L0s, L1, L0sL1, Auto                                                                                                    |  |
| Configure PCIe Speed.                                                                                                  | ★Auto, Gen1, Gen2, Gen3                                                                                                    |  |
|                                                                                                    | Description         Control the PCI Express Root Port.         Set the ASPM Level:         Force L0s – Force all links to L0s State         AUTO-BIOS auto configure         DISABLE – Disables ASPM         Configure PCIe Speed. |  |

Table 24BIOS PCI Express Root Port Description

# 6.9 LAN Configuration

#### Configuration On Board LAN device.

| Aptio Setup Utility – Copyright (C) 2020 American Megatrends, Inc. |  |
|--------------------------------------------------------------------|--|
| le∕Disable onboard NIC.                                            |  |
|                                                                    |  |
|                                                                    |  |
|                                                                    |  |
|                                                                    |  |
|                                                                    |  |
|                                                                    |  |
|                                                                    |  |
|                                                                    |  |
|                                                                    |  |
|                                                                    |  |
|                                                                    |  |
|                                                                    |  |
|                                                                    |  |
|                                                                    |  |
|                                                                    |  |
| Select Schoon                                                      |  |
|                                                                    |  |
| n: Select                                                          |  |
| Change Ont                                                         |  |
| Concerci Help                                                      |  |
| aeneral nelp<br>Dogwigwa Valwaa                                    |  |
| Previous values                                                    |  |
| optimized Defaults                                                 |  |
| Save & Exit                                                        |  |
| Capture Screen                                                     |  |
| EXIC                                                               |  |
|                                                                    |  |
|                                                                    |  |
|                                                                    |  |
|                                                                    |  |
|                                                                    |  |
|                                                                    |  |
|                                                                    |  |
|                                                                    |  |

Figure 20 BIOS LAN Configuration

# PORTWELL PCOM-B653VGL

| Feature             | Description                                                           | Options                    |
|---------------------|-----------------------------------------------------------------------|----------------------------|
| PCH LAN Controller  | Enable/Disable onboard NIC                                            | $\star$ Enabled , Disabled |
| Wake on LAN Enable  | Enable/Disable integrated LAN to wake the system.                     | $\star$ Enabled , Disabled |
| Launch UEFI PXE ROM | Enable/Disable UEFI Network Stack                                     | ★Disabled, Enabled         |
| Launch UEFI PXE     |                                                                       |                            |
| ROM[Enable]         |                                                                       |                            |
| Inva DVE Support    | Enable/Disable Ipv4 PXE boot support. If disable, IPv4 PXE boot       |                            |
| IPV4 PXE Support    | support will not be available.                                        |                            |
| Inv4 HTTD Support   | Enable/Disable Ipv4 HTTP boot support. If disable, IPv4 HTTP boot     | ★Enabled, Disabled         |
|                     | support will not be available.                                        |                            |
| Inve DVE Support    | Enable/Disable Ipv6 PXE boot support. If disable, IPv6 PXE boot       | ★Enabled, Disabled         |
|                     | support will not be available.                                        |                            |
| Inve HTTD Support   | Enable/Disable Ipv6 HTTP boot support. If disable, IPv6 HTTP boot     | ★Enabled, Disabled         |
|                     | support will not be available.                                        |                            |
| IPSEC Certificate   | Support to Enable/Disable IPSEC certificate for Ikev                  | ★Enabled, Disabled         |
| DVE hast weit time  | Wait time in seconds to press ESC key to abort the PXE boot. Use      | ★0                         |
| PAE boot wait time  | either +/- or numeric keys to set the values                          |                            |
| Madia dataat aquat  | Number of times the presence of media will be checked. Use either +/- | ★1                         |
|                     | or numeric keys to set the values.                                    |                            |

Table 25BIOS LANDescription

### 6.10 SATA Configuration

#### SATA Device Options Settings

| Configuration                                                                                                    | Aptio Setup Utility – Copyright (C) 2020 American Megatrends, Inc.                                                                                                    |                                                       |  |
|----------------------------------------------------------------------------------------------------|----------------------------------------------------------------------------------------------------|-------------------------------------------------------|--|
| SATA Configuration                                                                                                    |                                                                                                    | Enable/Disable SATA Device.                           |  |
| SATA Controller(s)<br>SATA Mode Selection<br>SATA Controller Speed                                                                                                    | [Enabled]<br>[AHCI]<br>[Default]                                                                                                    |                                                       |  |
| Serial ATA Port 0<br>Software Preserve<br>Port 0<br>Hot Plug<br>Configured as eSATA<br>SATA Device Type<br>Serial ATA Port 1<br>Software Preserve<br>Port 1<br>Hot Plug<br>Configured as eSATA<br>SATA Device Type | Empty<br>Unknown<br>[Enabled]<br>[Disabled]<br>Hot Plug supported<br>[Hard Disk Drive]<br>Empty<br>Unknown<br>[Enabled]<br>[Disabled]<br>Hot Plug supported<br>[Hard Disk Drive] |                                                       |  |
| Shin Device Type                                                                                                    |                                                                                                    | ++: Select Screen<br>11: Select Item<br>Enter: Select |  |

#### Figure 21BIOS SATA Configuration

| Feature               | Description                                                                 | Options                             |
|-----------------------|-----------------------------------------------------------------------------|-------------------------------------|
| SATA Controller(s)    | Enable/Disable SATA Device                                                  | ★Enabled , Disabled                 |
| SATA Mode Selection   | Determines how SATA controller(s) operate.                                  | ★AHCI,RAID                          |
| SATA Controller Speed | Indicates the maximum speed the SATA controller can support                 | ★Default,Gen1,Gen2,Gen3             |
| Serial ATA Port 0/1   |                                                                             |                                     |
| Port 0/1              | Enable or Disable SATA Port                                                 | ★Enabled ,Disabled                  |
| Hot Plug              | Designates this port as Hot Pluggable                                       | ★Disabled, Enabled                  |
| SATA Device Type      | Identify the SATA port is connected to Solid State Drive or Hard Disk Drive | ★Hard Disk Drive, Solid State Drive |

Table 26BIOS SATADescription

# 6.11 USB Configuration

#### USB Configuration Parameters

| Aptio Se<br>Configuration       | tup Utility – Copyright | (C) 2020 American Megatrends, Inc.                                  |
|---------------------------------|-------------------------|---------------------------------------------------------------------|
| USB Configuration               |                         | Enable/Disable this USB Physical<br>Connector (physical port). Once |
| USB Controllers:                |                         | disabled, any USB devices plug into the                             |
| 1 XHCI                          |                         | connector will not be detected by BIOS                              |
| USB Devices:                    |                         | or OS.                                                              |
| 1 Drive, 1 Keyboard             |                         |                                                                     |
|                                 |                         |                                                                     |
| USB SS Physical Connector #0    | [Enabled]               |                                                                     |
| USB SS Physical Connector #1    | [Enabled]               |                                                                     |
| USB SS Physical Connector #2    | [Enabled]               |                                                                     |
| USB SS Physical Connector #3    | [Enabled]               |                                                                     |
| USB HS Physical Connector #0    | [Enabled]               |                                                                     |
| USB HS Physical Connector #1    | [Enabled]               |                                                                     |
| USB HS Physical Connector #2    | [Enabled]               |                                                                     |
| USB HS Physical Connector #3    | [Enabled]               |                                                                     |
| USB HS Physical Connector #4    | [Enabled]               |                                                                     |
| USB HS Physical Connector #5    | [Enabled]               |                                                                     |
| USB HS Physical Connector #6    | [Enabled]               |                                                                     |
| USB HS Physical Connector #7    | [Enabled]               | ++: Select Screen                                                   |
|                                 |                         | ↑↓: Select Item                                                     |
| Legacy USB Support              | [Enabled]               | Enter: Select                                                       |
| XHCI Hand-off                   | [Enabled]               | +/-: Change Opt.                                                    |
| USB Mass Storage Driver Support | [Enabled]               | E1: General Help                                                    |
|                                 |                         | E2: Previous Values                                                 |
|                                 |                         | E3: Ontimized Defaults                                              |
|                                 |                         | 10. Optimized berudits                                              |

Figure 22BIOS USB Configuration

# PORTWELL PCOM-B653VGL

| Feature                              | Description                                                                                                    | Options                   |
|--------------------------------------|----------------------------------------------------------------------------------------------------|---------------------------|
| USB SS/HS Physical<br>Connector #0~7 | Enable/Disable this USB Physical Connector (physical port). Once disable, any USB devices plug into the connector will not be detected by BIOS or OS.                    | ★Enabled ,Disabled        |
| Legacy USB Support                   | Enables Legacy USB support. AUTO option disables legacy support if no USB devices are connected. DISABLE option will keep USB devices available only for EFI application | ★Enabled , Disabled, Auto |
| XHCI Hand-off                        | This is a workaround for OSes without XHCI hand-off support. The XHCI ownership change should be claimed by XHCI driver                                                  | ★Enabled , Disabled       |
| USB Mass Storage<br>Driver Support   | Enable/Disable USB Mass Storage Driver Support                                                                                                    | ★Enabled , Disabled       |

Table 27BIOS USB Description

## 6.12 TPM Configuration

#### Trusted Computing Setting

| Configuration                                                        | Aptio Setup Utility – Copyright (C) 2020 American Megatrends, Inc. |                                                                                                    |
|----------------------------------------------------------------------|--------------------------------------------------------------------|----------------------------------------------------------------------------------------------------|
| Configuration<br>Security Device Support<br>NO Security Device Found | [Disable]                                                          | Enables or Disables BIOS support for<br>security device. O.S. will not show<br>Security Device. TCG EFI protocol and<br>INT1A interface will not be available.                            |
|                                                                      |                                                                    | <pre>++: Select Screen f↓: Select Item Enter: Select +/-: Change Opt. F1: General Help F2: Previous Values F3: Optimized Defaults F4: Save &amp; Exit F12: Capture Screen ESC: Exit</pre> |

#### Figure 23 BIOS TPM Configuration

| Feature                 | Description                                                                                                    | Options            |
|-------------------------|----------------------------------------------------------------------------------------------------|--------------------|
| Security Device Support | Enables or Disables BIOS support for security device. O.S. will not show Security Device.<br>TCG EFI protocol and INT1A Interface will not be available. | ★Disabled, Enabled |

Table 28 BIOS TPM Description

## 6.13 Super IO Configuration

System Super IO Chip Parameters.

| Ap<br>Configuration                                                                  | tio Setup Utility – Copyright ( | C) 2020 American Megatrends, Inc.                     |
|--------------------------------------------------------------------------------------|---------------------------------|-------------------------------------------------------|
| Super IO Configuration                                                               |                                 | Set Parameters of Serial Port 1 (COMA)                |
| <ul> <li>Serial Port 1 Configuration</li> <li>Serial Port 2 Configuration</li> </ul> |                                 |                                                       |
| Watch Dog Timer<br>Timer Unit<br>Timer value                                         | [Enabled]<br>[Second]<br>20     |                                                       |
|                                                                                      |                                 | ++: Select Screen<br>↑↓: Select Item<br>Enter: Select |
|                                                                                      |                                 | +/−: Change Opt.<br>F1: General Help                  |
|                                                                                      |                                 | F2: Previous Values<br>F3: Optimized Defaults         |
|                                                                                      |                                 | F4: Save & Exit<br>F12: Capture Screen                |

#### Figure 24 BIOS Super IO Configuration

| Feature                 | Description                         | Options            |
|-------------------------|-------------------------------------|--------------------|
| Watch Dog Timer         | Enable/Disable Watch Dog Timer      | ★Disabled, Enabled |
| Watch Dog Timer[Enable] |                                     |                    |
| Timer Unit              | Select Timer count unit of WDT      | ★Second, Minute    |
| Timer value             | Set WDT Timer value seconds/minutes | ★20                |

Table 29 BIOS Super IO Description

# COM Express<sup>TM</sup> Serial Port 1 Configuration

Set Parameters of Serial Port 1 (COM A)

| Aptio Setu<br>Main                      | p Utility – Copyright (C) 2020 America | n Megatrends, Inc.                  |
|-----------------------------------------|----------------------------------------|-------------------------------------|
| Serial Port 1 Configuration             |                                        | Enable or Disable Serial Port (COM) |
| Module Serial Port 1<br>Device Settings | [Enabled]<br>IO=3F8h; IRQ=4;           |                                     |
| Change Settings                         | [Auto]                                 |                                     |
|                                         |                                        |                                     |
|                                         |                                        |                                     |
|                                         |                                        |                                     |
|                                         |                                        |                                     |
|                                         |                                        | ++: Select Screen                   |
|                                         |                                        | ↑↓: Select Item                     |
|                                         |                                        | Enter: Select                       |
|                                         |                                        | F1: General Help                    |
|                                         |                                        | F2: Previous Values                 |
|                                         |                                        | F3: Optimized Defaults              |
|                                         |                                        | F4: Save & Exit                     |
|                                         |                                        | ESC: Exit                           |
|                                         |                                        |                                     |
|                                         |                                        |                                     |
|                                         |                                        |                                     |

#### Figure 25 BIOS Serial Port 1 Configuration

| Feature              | Description                                    | Options                                                                                                    |
|----------------------|------------------------------------------------|----------------------------------------------------------------------------------------------------|
| Module Serial Port 1 | Enable or Disable Serial Port (COM)            | ★Enabled, Disabled                                                                                                    |
| Change Settings      | Select an optimal settings for Super IO Device | <ul> <li>★Auto ,IO=3F8h; IRQ=4,</li> <li>IO=3F8h; IRQ=3,4,5,6,7,9,10,11,12</li> <li>IO=2F8h; IRQ=3,4,5,6,7,9,10,11,12</li> <li>IO=3E8h; IRQ=3,4,5,6,7,9,10,11,12</li> <li>IO=2E8h; IRQ=3,4,5,6,7,9,10,11,12</li> </ul> |

Table 30 BIOS Serial Port 1 Description

Copyright © PORTWELL 2020

# COM Express<sup>TM</sup> Serial Port 2 Configuration

Set Parameters of Serial Port 2 (COM B)

| Aptio Setup Utility – Copyright (C) 2020 American Megatrends, Inc.<br>Main |                              |                                               |
|----------------------------------------------------------------------------|------------------------------|-----------------------------------------------|
| Serial Port 2 Configuration                                                |                              | Enable or Disable Serial Port (COM)           |
| Module Serial Port 2<br>Device Settings                                    | [Enabled]<br>IO=3E8h; IRQ=3; |                                               |
| Change Settings                                                            | [Auto]                       |                                               |
|                                                                            |                              |                                               |
|                                                                            |                              |                                               |
|                                                                            |                              |                                               |
|                                                                            |                              |                                               |
|                                                                            |                              |                                               |
|                                                                            |                              | 14: Select Item<br>Enter: Select              |
|                                                                            |                              | +/-: Change Upt.<br>F1: General Help          |
|                                                                            |                              | F2: Previous Values<br>F3: Optimized Defaults |
|                                                                            |                              | F12: Capture Screen<br>ESC: Exit              |
|                                                                            |                              |                                               |

#### Figure 26BIOS Serial Port 2 Configuration

| Feature         | Description                                    | Options                                                                                                    |
|-----------------|------------------------------------------------|----------------------------------------------------------------------------------------------------|
| Serial Port     | Enable or Disable Serial Port (COM)            | ★Enabled, Disabled                                                                                                    |
| Change Settings | Select an optimal settings for Super IO Device | <ul> <li>★ Auto,IO=3E8h; IRQ=3,</li> <li>IO=3F8h; IRQ=3,4,5,6,7,9,10,11,12</li> <li>IO=2F8h; IRQ=3,4,5,6,7,9,10,11,12</li> <li>IO=3E8h; IRQ=3,4,5,6,7,9,10,11,12</li> <li>IO=2E8h; IRQ=3,4,5,6,7,9,10,11,12</li> </ul> |

Table 31 BIOS Serial Port 2 Description

Copyright © PORTWELL 2020

## 6.14 H/W Monitor

Monitor hardware status

| Aptio Setup Utility – Copyright (C) 2020 American Megatrends, Inc.<br>Configuration |             |                        |
|-------------------------------------------------------------------------------------|-------------|------------------------|
|                                                                                     |             |                        |
| cro temperature                                                                     | . +34 6     |                        |
| Fan1 Speed                                                                          | : 5674 RPM  |                        |
| Vcore                                                                               | : +0.729 V  |                        |
| +3.3V                                                                               | : +3.300 V  |                        |
| +5V                                                                                 | : +5.049 V  |                        |
| +12V                                                                                | : +11.979 V |                        |
| VDIMM                                                                               | : +1.185 V  |                        |
|                                                                                     |             |                        |
|                                                                                     |             |                        |
|                                                                                     |             |                        |
|                                                                                     |             |                        |
|                                                                                     |             |                        |
|                                                                                     |             |                        |
|                                                                                     |             |                        |
|                                                                                     |             | Mar Collect Concer     |
|                                                                                     |             | the Select Streen      |
|                                                                                     |             | Fator: Soloct          |
|                                                                                     |             | Enter, Select          |
|                                                                                     |             | E1: Coponal Hain       |
|                                                                                     |             | E2: Provious Values    |
|                                                                                     |             | E2: Ontimized Defaults |
|                                                                                     |             | E4. Save & Evit        |
|                                                                                     |             | E12: Canture Screen    |
|                                                                                     |             | ESC: Exit              |
|                                                                                     |             | LOOT ENT               |
|                                                                                     |             |                        |
|                                                                                     |             |                        |
|                                                                                     |             |                        |
|                                                                                     |             |                        |
|                                                                                     |             |                        |
|                                                                                     |             |                        |
|                                                                                     |             |                        |

Figure 27 BIOS H/W MONITOR

Copyright © PORTWELL 2020

PCOM-B653VGL User's Guide

## 6.15 Serial Port Console Redirection

#### Serial Port Console Redirection

| Aptio Setup Utility – Copyright (C) 2020 American Megatrends, Inc.<br>Configuration |                  |                                                                     |  |
|-------------------------------------------------------------------------------------|------------------|---------------------------------------------------------------------|--|
| Serial Port Console Redirection                                                     |                  | Console Redirection Enable or Disable.                              |  |
| COMO<br>Console Redirection<br>▶ Console Redirection Settings                       | [Disabled]       |                                                                     |  |
| COM1(Pci Bus0,Dev0,Func0) (Disabled)<br>Console Redirection                         | Port Is Disabled |                                                                     |  |
|                                                                                     |                  |                                                                     |  |
|                                                                                     |                  |                                                                     |  |
|                                                                                     |                  | ++: Select Screen<br>14: Select Item<br>Enter: Select<br>+/: Select |  |
|                                                                                     |                  | F1: General Help<br>F2: Previous Values<br>F3: Optimized Defaults   |  |
|                                                                                     |                  | F12: Capture Screen<br>ESC: Exit                                    |  |
|                                                                                     |                  |                                                                     |  |
|                                                                                     |                  |                                                                     |  |

Figure 28BIOS Serial Port Console Redirection

| Feature                                       | Description                           | Options        |       |
|-----------------------------------------------|---------------------------------------|----------------|-------|
| Console Redirection                           | Console Redirection Enable or Disable | ★Disabled, Ena | abled |
| Table 32 BIOS Serial Port Console Description |                                       |                |       |
| Copyright © PORTWELL 2                        | 020 PCOM-B653VGL                      | User's Guide   | 66    |

### COM Express<sup>TM</sup> Console Redirection Settings

| Configuration                                                                                                    | Aptio Setup Utility – Copyright (C) 2020                                                                      | ) American Megatrends, Inc.                                                                                                    |
|----------------------------------------------------------------------------------------------------|----------------------------------------------------------------------------------------------------|----------------------------------------------------------------------------------------------------|
| COMO<br>Console Redirection Setting<br>Terminal Type<br>Bits per second<br>Data Bits<br>Parity<br>Stop Bits<br>Flow Control<br>VT-UTF8 Combo Key Support<br>Recorder Mode<br>Resolution 100x31<br>Putty KeyPad | S<br>[ANSI]<br>[115200]<br>[8]<br>[None]<br>[1]<br>[None]<br>[Enabled]<br>[Disabled]<br>[Disabled]<br>[VT100] | <pre>Emulation: ANSI: Extended ASCII char<br/>set. VT100: ASCII char set. VT100+:<br/>Extends VT100 to support color,<br/>function keys, etc. VT-UTF8: Uses UTF8<br/>encoding to map Unicode chars onto 1 or<br/>more bytes.</pre> ++: Select Screen<br>14: Select Item<br>Enter: Select<br>+/-: Change Opt.<br>F1: General Help<br>F2: Previous Values<br>F3: Optimized Defaults<br>F4: Save & Exit<br>F12: Capture Screen<br>ESC: Exit |
|                                                                                                    | Version 2.20.1271. Copyright (C) 2020 f                                                                       | American Megatrends, Inc.                                                                                                    |

Figure 29BIOS Console Redirection Settings

## PORTWELL PCOM-B653VGL

| COM Express <sup>TM</sup>    | PORT                                                                                                    | WELL                                     | PCOM-B653VGL              |
|------------------------------|----------------------------------------------------------------------------------------------------|------------------------------------------|---------------------------|
| Feature                      | Description                                                                                                    | Options                                  |                           |
| Terminal Type                | Emulation: ANSI: Extended ASCII char set. VT100: ASCII char set.<br>VT100+: Extends VT100 to support color, function keys, etc.<br>VT-UTF8: Uses UTF8 encoding to map Unicode chars onto 1 or<br>more bytes.                                                                                                    | ★ANSI, V <sup>-</sup><br>VT-UTF8         | T100, VT100+,             |
| Bits per second              | Select Serial port transmission speed. The speed must be matched on other side. Long or noisy lines may require lower speeds.                                                                                                    | <b>★</b> 115200,<br>57600                | 9600, 19200, 38400,       |
| Data Bits                    | Data Bits                                                                                                    | ★8, 7                                    |                           |
| Parity                       | A parity bit can be sent with the data bits to detect some transmission<br>errors. Even: parity bit is 0 if the num of 1's in the data bits is even.<br>Odd: parity bit is 0 if num of 1's in the data bits is odd. Mark: parity bit<br>is always 1. Space parity bit is always 0. Mark and Space Parity do<br>not allow for error detection. They can be used as an additional data<br>bit. | t <b>★</b> None, E <sup>v</sup><br>Space | ven, Odd, Mark,           |
| Stop Bits                    | Stop bits indicate the end of a serial data packet. (A start bit indicates the beginning). The standard setting is 1 stop bit. Communication with slow devices may require more than 1 stop bit.                                                                                                    | ★1,2                                     |                           |
| Flow Control                 | Flow control can prevent data loss from buffer overflow. When<br>sending data, if the receiving buffers are full, a 'stop' signal can be<br>sent to stop the data flow. Once the buffers are empty, a 'start' signal<br>can be sent to re-start the flow. Hardware flow control uses two wires<br>to send start/stop signals.                                                                | <b>★</b> None, H                         | ardware RTS/CTS           |
| VT-UTFB Combo Key<br>Support | Enable VT-UTF8 Combination Key Support for ANSI/VT100 terminals                                                                                                    | ★Enabled                                 | , Disabled                |
| Recorder Mode                | With this mode enabled only text will be sent. This is to capture Terminal data.                                                                                                    | ★Disablec                                | l, Enabled                |
| Resolution 100x31            | Enables or disables extended terminal resolution                                                                                                    | ★Disablec                                | l, Enabled                |
| Putty KeyPad                 | Select FunctionKey and KeyPad on Putty                                                                                                    | ★VT100, I<br>SCO,ESCI                    | _INUX,XTERMR6,<br>N,VT400 |

Table 33BIOS Console Redirection Description

# 6.16 Security

| Aptio Setup Utility – Copyright (C) 2020 American Megatrends, Inc.<br>Main Configuration <mark>Security</mark> Boot Save & Exit                                                                                                    |                                                                      |                                                                                                    |  |
|----------------------------------------------------------------------------------------------------|----------------------------------------------------------------------|----------------------------------------------------------------------------------------------------|--|
| Password Description                                                                                                    |                                                                      | [Setup] check password when enter setup                                                                                                    |  |
| If ONLY the Administrator's password is<br>then this only limits access to Setup a<br>only asked for when entering Setup.<br>If ONLY the User's password is set, the<br>is a power on password and must be enter<br>boot or enter Setup. In Setup the User<br>have Administrator rights.<br>The password length must be<br>in the following range:<br>Minimum length<br>Maximum length<br>Password Check Mode<br>Administrator Password | s set,<br>and is<br>an this<br>ared to<br>will<br>3<br>20<br>[Setup] | [Power on] check password on every time<br>system power on.                                                                                                    |  |
| USEI FASSIULU                                                                                                    |                                                                      | <pre>++: Select Screen fl: Select Item Enter: Select +/-: Change Opt. F1: General Help F2: Previous Values F3: Optimized Defaults F4: Save &amp; Exit F12: Capture Screen ESC: Exit</pre> |  |

#### Figure 30BIOS Security

| Feature                | Description                                                                  | Options         |  |
|------------------------|------------------------------------------------------------------------------|-----------------|--|
| Password Check Mode    | [Setup] check password when enter setup screen. [Power on] check password on | ★Setup Power on |  |
|                        | every time system power on.                                                  |                 |  |
| Administrator Password | Set Administrator Password                                                   |                 |  |

Table 34BIOS Security Description

Copyright © PORTWELL 2020

## 6.17 Boot

| Aptio Setup Utility – Copyright (C) 2020 American Megatrends, Inc.<br>Main Configuration Security <mark>Boot</mark> Save & Exit                                                                                                    |                                                                      |                                                                                                   |  |  |
|----------------------------------------------------------------------------------------------------|----------------------------------------------------------------------|---------------------------------------------------------------------------------------------------|--|--|
| Boot Configuration Security of<br>Boot Configuration<br>Setup Prompt Timeout<br>Bootup NumLock State<br>CSM Support<br>Network<br>Storage<br>Video<br>Full Screen LOGO<br>Post Report<br>Summary Screen<br>Boot mode select<br>FIXED BOOT ORDER Priorities<br>Boot Option #1<br>Boot Option #2<br>Boot Option #3<br>Boot Option #4<br>Boot Option #5<br>Boot Option #6<br>Boot Option #7<br>• UEFI Application Boot Priorities<br>• UEFI USB Drive BBS Priorities | <pre>101 Save &amp; EXIT 1 1 1 1 1 1 1 1 1 1 1 1 1 1 1 1 1 1 1</pre> | Number of seconds to wait for setup<br>activation key. 65535(0xFFFF) means<br>indefinite waiting. |  |  |
| Vers:                                                                                                    | on 2.20.1271. Copyright (C) 2020 American Mega                       | rrends, Inc.                                                                                      |  |  |

Figure 31 BIOS Boot

# PORTWELL PCOM-B653VGL

| Feature                          | Description                                                                                 | Options                                                                 |
|----------------------------------|---------------------------------------------------------------------------------------------|-------------------------------------------------------------------------|
| Setup Prompt Timeout             | Number of seconds to wait for setup activation key. 65535(0xFFFF) means indefinite waiting. | ★1                                                                      |
| Bootup NumLock State             | Select the keyboard NumLock state                                                           | <b>★</b> On, Off                                                        |
| CSM Support                      | Enable/Disable CSM support                                                                  | ★Disabled, Enabled                                                      |
| CSM Support[Enable]              |                                                                                             |                                                                         |
| Network                          | Controls the execution of UEFI and Legacy Network OpROM                                     | ★UEFI, Do not launch,<br>Legacy                                         |
| Storage                          | Controls the execution of UEFI and Legacy Storage OpROM                                     | ★UEFI, Do not launch,<br>Legacy                                         |
| Video                            | Controls the execution of UEFI and Legacy Video OpROM                                       | ★UEFI, Do not launch,<br>Legacy                                         |
| Full Screen LOGO                 | Enables or disables Quiet Boot option and Full Screen LOGO.                                 | ★Disabled, Enabled                                                      |
| Post Report                      | Post Report Support Enabled/Disabled                                                        | ★Disabled, Enabled                                                      |
| Summary Screen                   | Summary Screen Support Enabled/Disabled                                                     | ★Disabled, Enabled                                                      |
| Boot mode select                 | Select boot mode LEGACY/UEFI                                                                | ★UEFI ,Legacy                                                           |
| Boot Option #1~7                 | Sets the system boot order                                                                  | ★Hard Disk, NVME,UEFI<br>AP, CD/DVD,SD,USB<br>Device, Network, Disabled |
| UEFI Application Boot Priorities | Specifies the Boot Device Priority sequence from available UEFI<br>Application              |                                                                         |

Table 35BIOS Boot Description

## 6.18 Save & Exit

| Aptio Setup Utility – Copyright (C) 2020 American Megatrends, Inc.<br>Main Configuration Security Boot <mark>Save &amp; Exit</mark>     |                                                                              |  |
|----------------------------------------------------------------------------------------------------|------------------------------------------------------------------------------|--|
| Save Options<br>Save Changes and Reset<br>Discard Changes and Reset                                                                     | Reset the system after saving the changes.                                   |  |
| Default Options<br>Restore Defaults                                                                                                    |                                                                              |  |
| Boot Override<br>UEFI: Built-in EFI Shell<br>UEFI: UFD 3.0 Silicon-Power16GPMAP, Partition 1<br>Launch EFI Shell from filesystem device |                                                                              |  |
|                                                                                                    |                                                                              |  |
|                                                                                                    | ++: Select Screen<br>14: Select Item                                         |  |
|                                                                                                    | Enter: Select<br>+/-: Change Opt.<br>F1: General Help<br>F2: Previous Values |  |

#### Figure 32 BIOS Save & Exit

| Feature                                 | Description                                                                                        | Options |
|-----------------------------------------|----------------------------------------------------------------------------------------------------|---------|
| Save Changes and Reset                  | Reset the system after saving the changes.                                                         |         |
| Discard Changes and Reset               | Reset system setup without saving any changes.                                                     |         |
| Restore Defaults                        | Restore/Load Default values for all the setup options.                                             |         |
| UEFI: Built-in EFI Shell                | Reset the system after saving the changes. (Boot option filter: UEFI only)                         |         |
| Launch EFI Shell from filesystem device | Attempts to Launch EFI Shell application (Shell.efi) from one of the available filesystem devices. |         |

Table 36BIOS Save & Exit Description

Copyright © PORTWELL 2020

PCOM-B653VGL User's Guide
# 7 BIOS Update

#### **BIOS/EC DOS Update SOP process**

Step 1. Create a DOS USB DOK (Caution : Must be FAT or FAT32 format).

#### Step 2. Unzip update file to the DOS USB DOK.

| <b>1</b>                      | DOS_Update           | e.zip - WinRAR (evaluatio              | n copy)            | - 🗆 🗙    |
|-------------------------------|----------------------|----------------------------------------|--------------------|----------|
| File Commands Tools Favorites | Dptions Help         | 🍢 💷 🔒                                  |                    |          |
| Add Extract To Test View      | Delete Find          | Wizard Info VirusSo                    | can Comment SFX    |          |
| DOS_Update.zip - ZIP archi    | ve, unpacked size 67 | 7,472 bytes                            |                    | ×        |
| Name                          | Size                 | Packed Type                            | Modified           | CRC32    |
| <b>D</b>                      |                      | 檔案資料夾                                  |                    |          |
| Flash.exe                     | 66,884               | 66,126 應用程式                            | 2015/9/24下午 02:29  | 946BF87A |
| 😢 readme.txt                  | 513                  | 250 TXT 福案<br>57 Windows 批             | 2015/9/24 下午 02:29 | FEAF6487 |
|                               |                      | Total 67,472 b                         | oytes in 3 files   |          |
|                               | ▶ 本機                 | ▶ 1G DOS (F:) ▶                        |                    |          |
|                               | ↑ 🔒 Sy<br>■ CO       | ystem Volume Information<br>OMMAND.COM |                    |          |
|                               | IC                   | D.SYS                                  |                    |          |
|                               | S M                  | ISDOS.SYS<br>ash.exe                   |                    |          |
|                               | re<br>S U            | pdate.bat                              |                    |          |
|                               |                      |                                        |                    |          |

#### Step 3. Plug the DOS USB DOK to the target system and boot from the DOS USB DOK.

| Mair  | Aptio Setup Utility – Copyright (C) 20<br>Configuration Security Boot Save & Exit |
|-------|-----------------------------------------------------------------------------------|
| Save  | Changes and Reset                                                                 |
| Disca | rd Changes and Reset                                                              |
| Resto | re Defaults                                                                       |
| Boot  | Override                                                                          |
| PO: F | LEXTOR PX-256M5Pro                                                                |
| USB 2 | .0 Flash Drive 8.07                                                               |
| Laund | h EFI Shell from filesystem device                                                |

#### Step 4. Under the update file folder, type command : "update" and press enter.

| C:>>dir<br>Volume in drive C is 1G DOS<br>Volume Serial Number is 5458-DC5E<br>Directory of C:><br>FLASH_EXE 66,884 09-24-15 2:29p<br>README_TXT 513 09-24-15 2:29p<br>UPDATE BAT 75 11-22-11 10:30a<br>3 file(s) 67,472 bytes<br>0 dir(s) 1,005,137,920 bytes free | Microsoft(R) Windows 98<br>(C)Copyright Microsoft Corp 1981-1999.                                                                                                    |  |
|----------------------------------------------------------------------------------------------------|----------------------------------------------------------------------------------------------------|--|
| Volume in drive C is 1G DOS<br>Volume Serial Number is 5458-DC5E<br>Directory of C:\<br>FLASH EXE 66,884 09-24-15 2:29p<br>README TXT 513 09-24-15 2:29p<br>UPDATE BAT 75 11-22-11 10:30a<br>3 file(s) 67,472 bytes<br>0 dir(s) 1,005,137,920 bytes free            | C:\>dir                                                                                                    |  |
| FLASH   EXE   66,884   09-24-15   2:29p     README   TXT   513   09-24-15   2:29p     UPDATE   BAT   75   11-22-11   10:30a     3 file(s)   67,472   bytes     0 dir(s)   1,005,137,920   bytes                                                                     | Volume in drive C is 1G DOS<br>Volume Serial Number is 5458-DC5E<br>Directory of C:\                                                                                                    |  |
|                                                                                                    | FLASH   EXE   66,884   09-24-15   2:29p     README   TXT   513   09-24-15   2:29p     UPDATE   BAT   75   11-22-11   10:30a     3 file(s)   67,472   bytes     0 dir(s)   1,005,137,920   bytes   free |  |

## PORTWELL PCOM-B653VGL

### **COM Express**<sup>TM</sup>

Step 5. The update process will start and you can see the update progress. Once finished, please power off and restart the system.

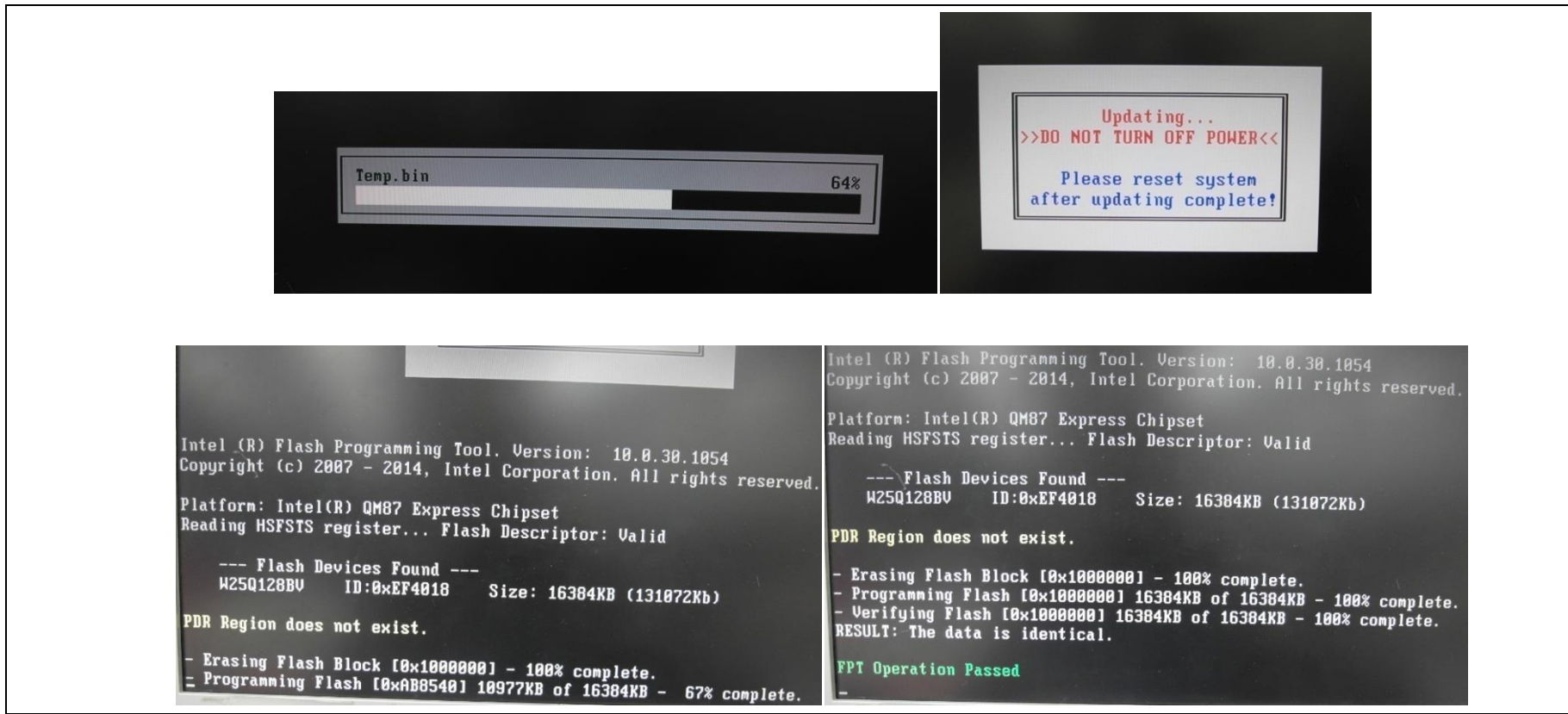

<End of BIOS/EC DOS update process>

## COM Express<sup>TM</sup> BIOS/EC UEFI Update SOP process

Step 1. Prepare a USB DOK (Caution : Must be FAT or FAT32 format).

Step 2. Unzip update file to the USB DOK.

| <b>&gt;</b>          | Upc                         | late.zip - WinF   | RAR (eval | uation copy)                  |          | × |  |
|----------------------|-----------------------------|-------------------|-----------|-------------------------------|----------|---|--|
| File Commands        | Tools Favorites Opt         | ions Help         |           |                               |          |   |  |
| Add Extract          | To Test View                | Delete Find       | Wizard    | Info VirusScan Comme          | nt SFX   |   |  |
| 🗈 🗎 🗈 Upda           | ite.zip - ZIP archive, unpa | cked size 4,208,6 | 59 bytes  |                               |          | ~ |  |
| Name                 | Size                        | Packed            | Туре      | Modified                      | CRC32    |   |  |
| - III                |                             |                   | 檔案資料夾     |                               |          |   |  |
| 🛛 😘 Readme.txt       | 375                         | 201               | TXT 檔案    | 2015/11/26 下午 04:24           | A98D2643 |   |  |
| Dpdate.efi           | 4,208,284                   | 4,152,514         | EFI 檔案    | 2015/11/26 下午 04:24           | CAE20869 |   |  |
| <                    |                             |                   |           |                               |          | > |  |
| <b>9</b> •• <b>0</b> |                             |                   | Tota      | al 4,208,659 bytes in 2 files |          |   |  |

PORTWELL

PCOM-B653VGL

Step 3. Select UEFI boot mode in the BIOS boot menu and save, then restart the system.

| Boot Configuration<br>Setup Prompt Timeout 1<br>Bootup Numkock State<br>Dotion NOM Messages<br>Full screen Logo<br>Full screen Logo<br>Full screen Logo<br>Full screen Logo<br>Full screen Logo<br>Fost Report<br>Fast Boot<br>Boot mode select<br>FIKED BOOT ORDER Priorities<br>Boot Option #1<br>Boot Option #3<br>Boot Option #3<br>Boot Option #3<br>Boot Option #5<br>Boot Option #6<br>Boot Option #7<br>Boot Option #7<br>Boot Option #7<br>Boot Option #8<br>Boot Option #7<br>Boot Option #8<br>Boot Option #8<br>Boot Option #8<br>Boot Option #7<br>Boot Option #8<br>Boot Option #8<br>Boot Option #8<br>Boot Option #7<br>Boot Option #8<br>Boot Option #8<br>Boot Option #8<br>Boot Option #8<br>Boot Option #7<br>Boot Option #8<br>Boot Option #8<br>Boot O | Boot Configuration   1     Setup Prompt Timeout   1     Bootup NumLack State   [On]     Gate20 Active   [Upon Request]     Option ROM Messages   [Force BIDS]     Full screen Logo   [Disabled]     Post Report   [Disabled]     Summary Screen   [Disabled]     Poot mode select |
|----------------------------------------------------------------------------------------------------|----------------------------------------------------------------------------------------------------|
| Full screen Logo   [Disabled]     Post Report   [Disabled]     Summary Screen   [Disabled]     Past Boot   Boot mode select     Boot mode select   LEGACY     FixED BOOT ORDER Priorities   [Hard Disk: PLEXTOR]     Boot Option #1   [USB Key:USB 2.0 Fla]     Boot Option #2   [USB Key:USB 2.0 Fla]     Boot Option #3   [USB Key:USB 2.0 Fla]     Boot Option #4   [USB Floppy]     Boot Option #5   [USB Hand Disk]     Boot Option #6   [USB Lan]     Boot Option #6   [USB Lan]     Boot Option #7   [USB Lan]     Boot Option #8   [USB Lan]     Boot Option #6   [USB Lan]     Boot Option #6   [USB Lan]     Boot Option #6   [USB Lan]     Boot Option #6   [USB Lan]     Boot Option #6   [Use Lon/k]                                                                                                    | Full screen Logo [Disabled]   Post Report [Disabled]   Summary Screen [Disabled]   Fast Boot Boot mode select   Boot mode select UEFI   FIXED BOOT ORDER Priorities Hard Disk: PLEXTOR]   Boot Option #1 [Hard Disk: PLEXTOR]                                                     |
| Fost Report   [Disabled]     Summary Screen   [Disabled]     Fast Boot   Boot mode select     Boot mode select   [LEGACY     FixED Boot ORDER Priorities   [Hard Disk: PLEXTOR]     Boot Option #1   [Hard Disk: PLEXTOR]     Boot Option #2   [Hard Disk: PLEXTOR]     Boot Option #3   [USB Key:USB 2.0 Fla]     Boot Option #3   [USB Key:USB 2.0 Fla]     Boot Option #3   [USB Key:USB 2.0 Fla]     Boot Option #3   [USB Key:USB 2.0 Fla]     Boot Option #3   [USB Key:USB 2.0 Fla]     Boot Option #4   [USB CD/DVD]     Boot Option #5   [USB Hard Disk]     Boot Option #6   [USB Hard Disk]     Boot Option #6   [USB Key:USB 2.0 Fla]                                                                                                    | Post.Report   [Disabled]     Summary Screen   [Disabled]     Fast Boot   Boot mode select     Boot mode select   LEGACY     FIXED BOOT ORDER Priorities   [Hard Disk: PLEXTOR]     Boot Option #2   [USB Kenviller 2 o cleat]                                                     |
| FIXED BOOT ORDER PrioritiesBoot Option #1Boot Option #2Boot Option #2Boot Option #3Boot Option #4Boot Option #4Boot Option #5Boot Option #6Boot Option #7Boot Option #7Boot Option #8                                                                                                    | FIXED BOOT ORDER Priorities<br>Boot Option #1<br>Boot Option #2<br>UISB KewlISB 2 of 5k]<br>Hard Disk: PLEXTOR]                                                                                                    |
|                                                                                                    | Boot Option #3LUSB Floppy]F1: General HelpBoot Option #4LUSB Floppy]F1: General HelpBoot Option #5LUSB CD/DVD]F2: Previous ValuesBoot Option #6LUSB Lan]F3: Optimized DefaultsBoot Option #7LUSB Lan]F4: Save & ExitBoot Option #8LNetwork]ESC: Exit                              |

Copyright © PORTWELL 2020

Step 4. Plug the USB DOK to the target system and boot from UEFI Shell.

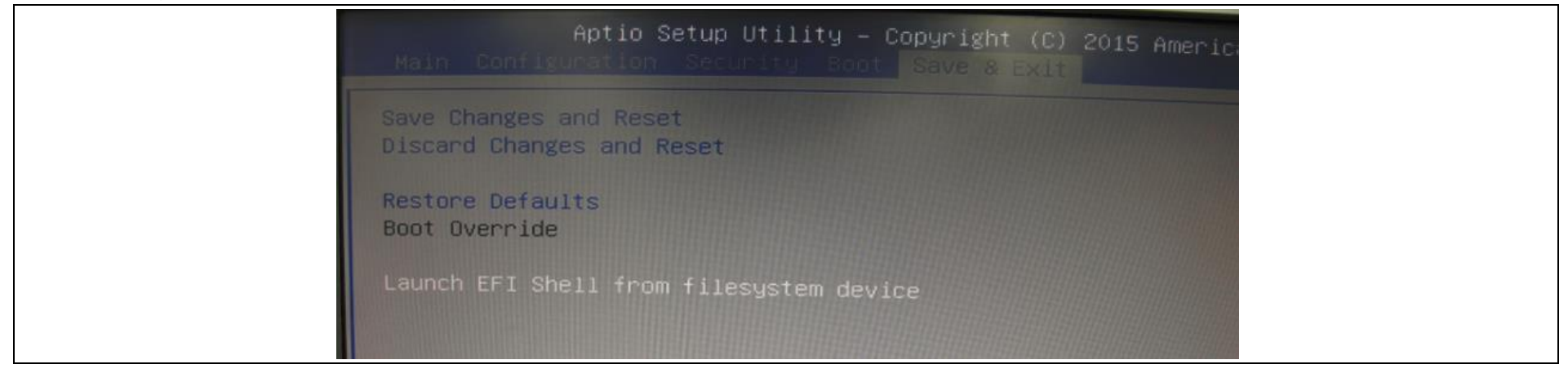

Step 5. Under the UEFI shell, direct to your USB DOK, below example fs0 and type command : "update" and press enter.

| EFI Shell version 2.31 [5.9]                                      |  |
|-------------------------------------------------------------------|--|
| Current running mode 1.1.2                                        |  |
| Device mapping table                                              |  |
| fs0 :Removable HardDisk – Alias hd17b0d0b blk0                    |  |
| PciRoot(0x0)/Pci(0x1D,0x0)/USB(0x1,0x0)/USB(0x3,0x0)/HD(1,HDD,0)  |  |
| blk0 :Removable HardDisk - Alias hd17b0d0b fs0                    |  |
| PciRoot(0x0)/Pci(0x1D,0x0)/USB(0x1,0x0)/USB(0x3,0x0)/HD(1 MPR 0wo |  |
| blk1 :BlockDevice - Alias (null)                                  |  |
| PciRoot(0x0)/Pci(0x13,0x0)/Sata(0x1,0x0)                          |  |
| blk2 :Removable BlockDevice - Alias (null)                        |  |
| PC1Root(0x0)/Pci(0x1D,0x0)/USB(0x1,0x0)/USB(0x3,0x0)              |  |
| Press FSC in 4 seconds to suite the                               |  |
| Shell> fs0:                                                       |  |
|                                                                   |  |
| fs0:\> update_                                                    |  |

Step 6. The update process will start and you can see the update progress. Once finished, please power off and restart the system.

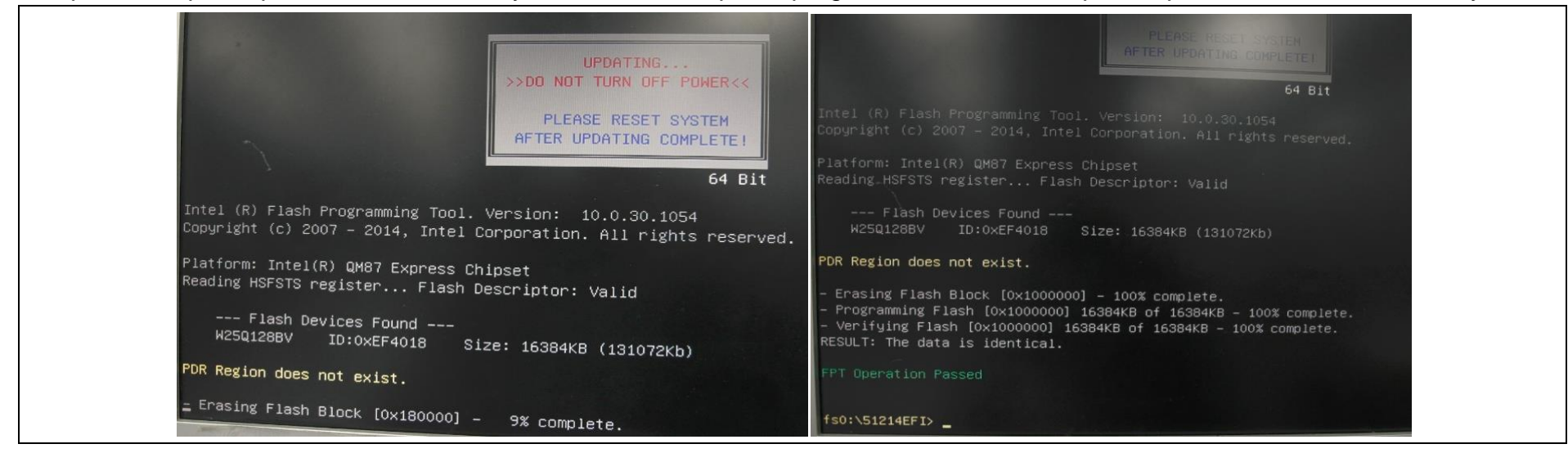

<End of BIOS/EC UEFI update process>

# 8 PORTWELL Software Tool

#### PORTWELL Evaluation Tool (PET)

The PORTWELL Evaluation Tool (PET) is an API which PORTWELL's customers can access the GPIO, I2C, SMBus, etc under Windows and Linux OS. For more information please contact PORTWELL.

#### PORTWELL BIOS web Tool (PBT)

The PORTWELL BIOS web Tool (PBT) is a brand new on-line utility which innovated by PORTWELL. PBT now is available for PORTWELL's premiere customers who are able to <u>add customized BIOS logo</u> and<u>change BIOS default settings</u> on American Megatrends (AMI) BIOS. Please contact PORTWELL for more information.

#### PORTWELL EC Auto Test Tool (PECAT)

The PORTWELL EC Auto Test Tool (PECAT) is a brand new utility which innovated by PORTWELL. PECAT now is available for PORTWELL's premiere customers, who are able to <u>Test Embedded Controller Function</u> in UEFI Mode. Please contact PORTWELL for more information.

# 9 Industry Specifications

The list below provides links to industry specifications that apply to PORTWELL modules.

Low Pin Count Interface Specification, Revision 1.0 (LPC)<u>http://www.intel.com/design/chipsets/industry/lpc.htm</u> Universal Serial Bus (USB) Specification, Revision 2.0<u>http://www.usb.org/home</u> Serial ATA Specification, Revision 3.0 <u>http://www.serialata.org/</u> PICMG® COM Express Module™ Base Specification <u>http://www.picmg.org/</u> PCI Express Base Specification, Revision 2.0 <u>https://www.pcisig.com/specifications</u>

# 10 Quick Start Guide

The PCOM-B653VGL Quick Start Guide illustrates the Module and accessories assemble processes, and also guides users how to power on the product and enter BIOS menu. The contents include heat sink / cooler and Module introduction, assembling of heat sink / cooler and Carrier, and debug message.

### **10.1 PCOM-B653VGL Introduction**

This section introduces the Top and Bottom side of PCOM-B653VGL.

Top side of PCOM-B653VGL

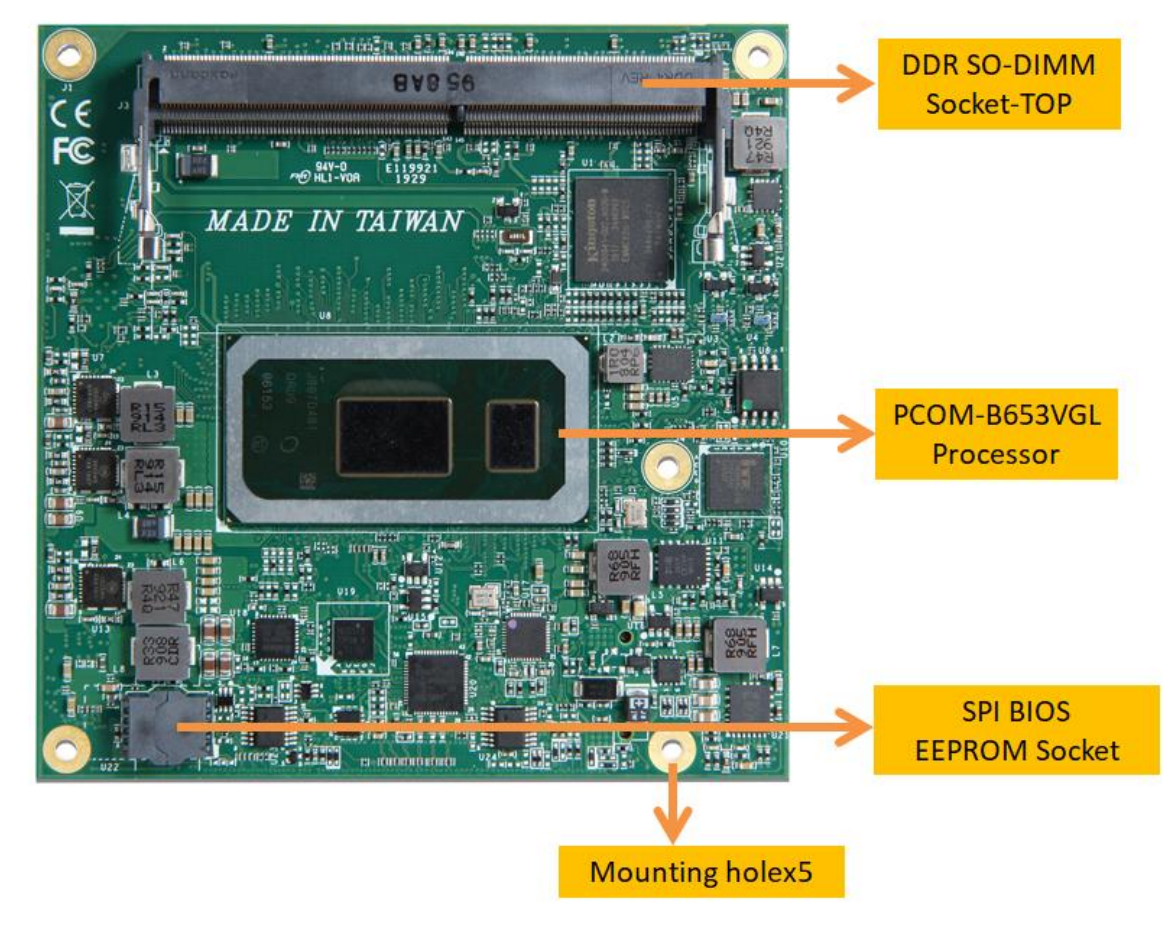

Figure 33 PCOM-B653VGL - Top

#### Bottom side of PCOM-B653VGL

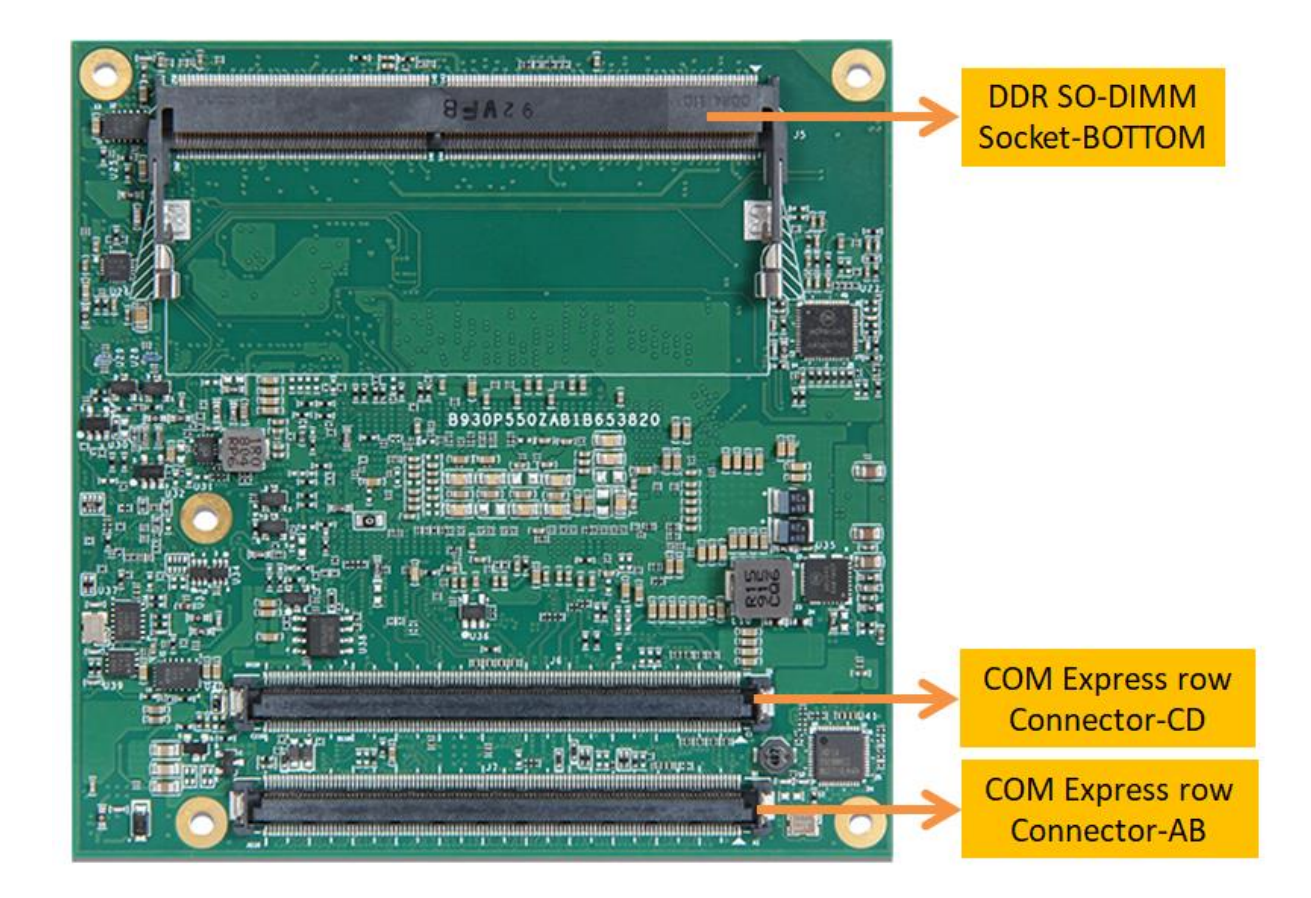

Figure 34 PCOM-B653VGL - Bottom

PORTWELL PCOM-B653VGL

## 10.2 Cooler

The section introduces PCOM-B653VGL cooler.

#### Top view of PCOM-B653VGL cooler

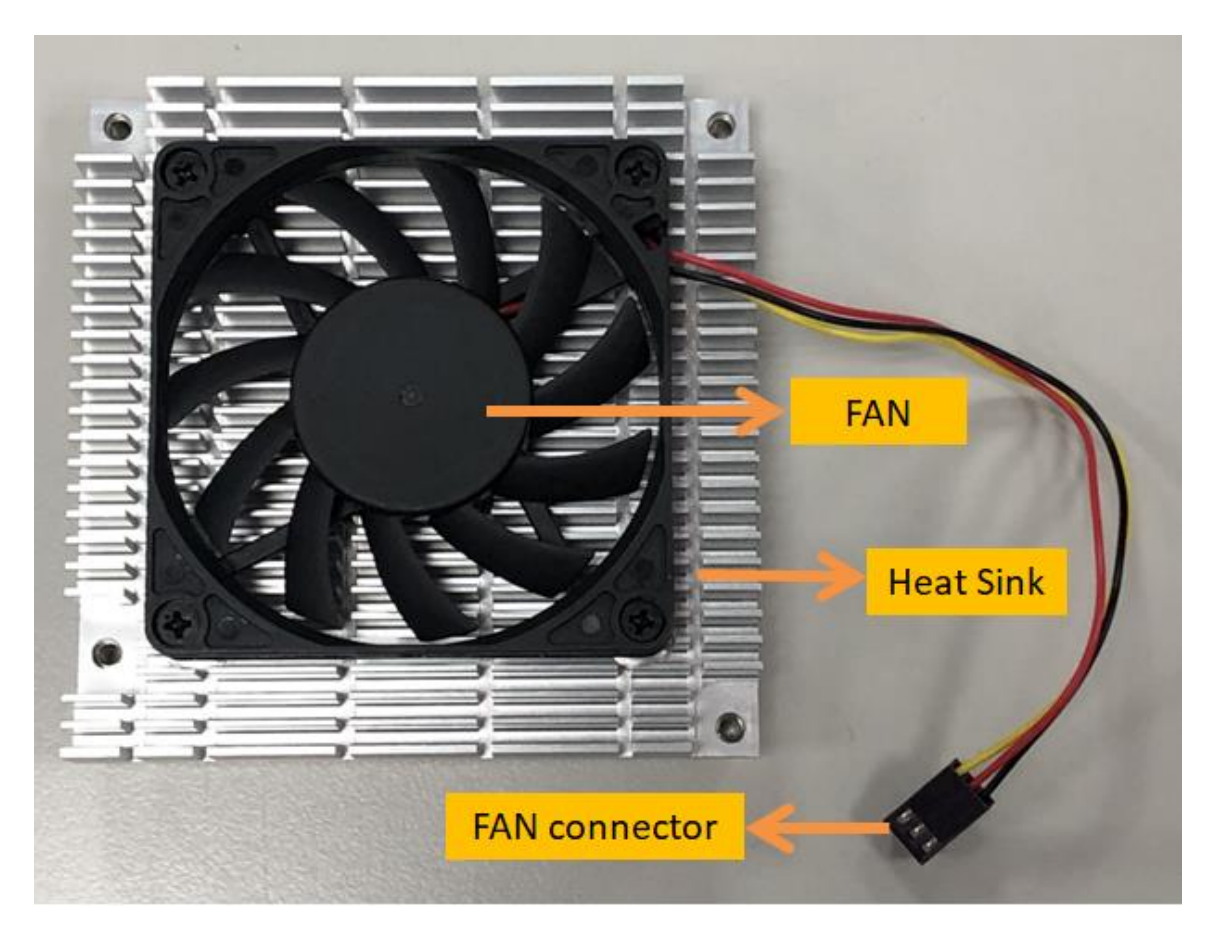

Figure 35 Cooler - Top

## PORTWELL PCOM-B653VGL

#### Bottom view of PCOM-B653VGL cooler

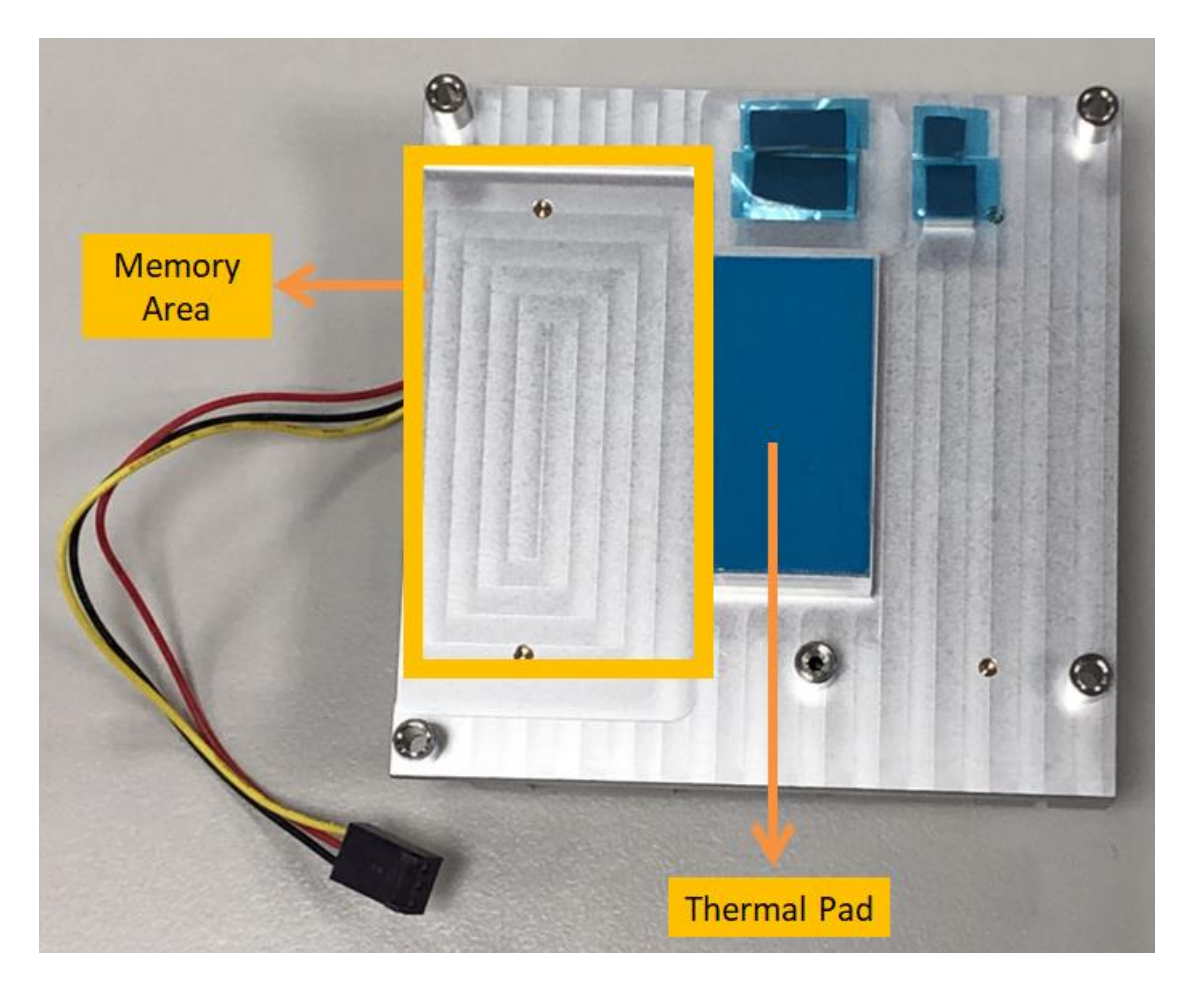

Figure 36 Cooler - Bottom

## PORTWELL PCOM-B653VGL

### 10.3 Accessory

This section presents PCOM-B653VGL cooler accessories.

- 1. Copper pillar M2.5 (Female) x5 pcs
- 2. Copper pillar M2.5 (Male) x5 pcs
- 3. Screws M2.5 x5 pcs

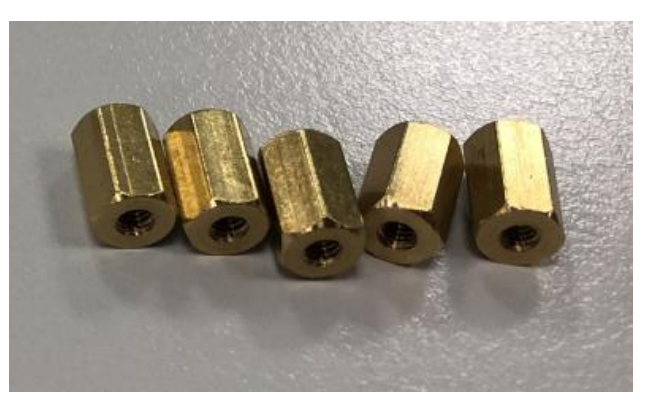

Figure 37M2.5 Female Copper pillar

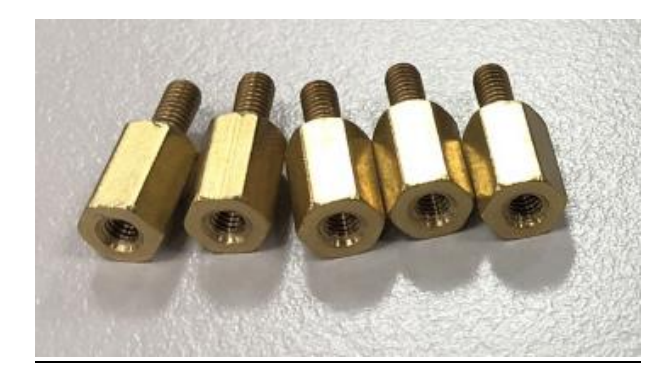

Figure 38M2.5 Male Copper pillar M2.5

## PORTWELL PCOM-B653VGL

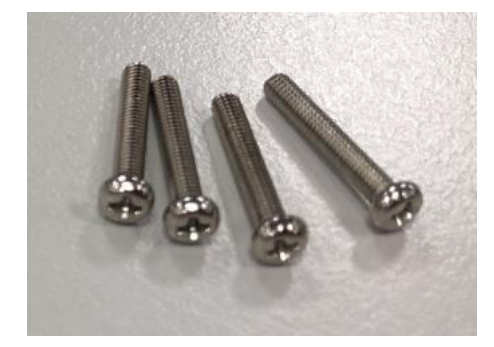

Figure 39M2.5 Screws

## **10.4** Assembly SOP

This section presents the step by step procedures for assembling PCOM-B653VGL, cooler and PCOM-C605 carrier.

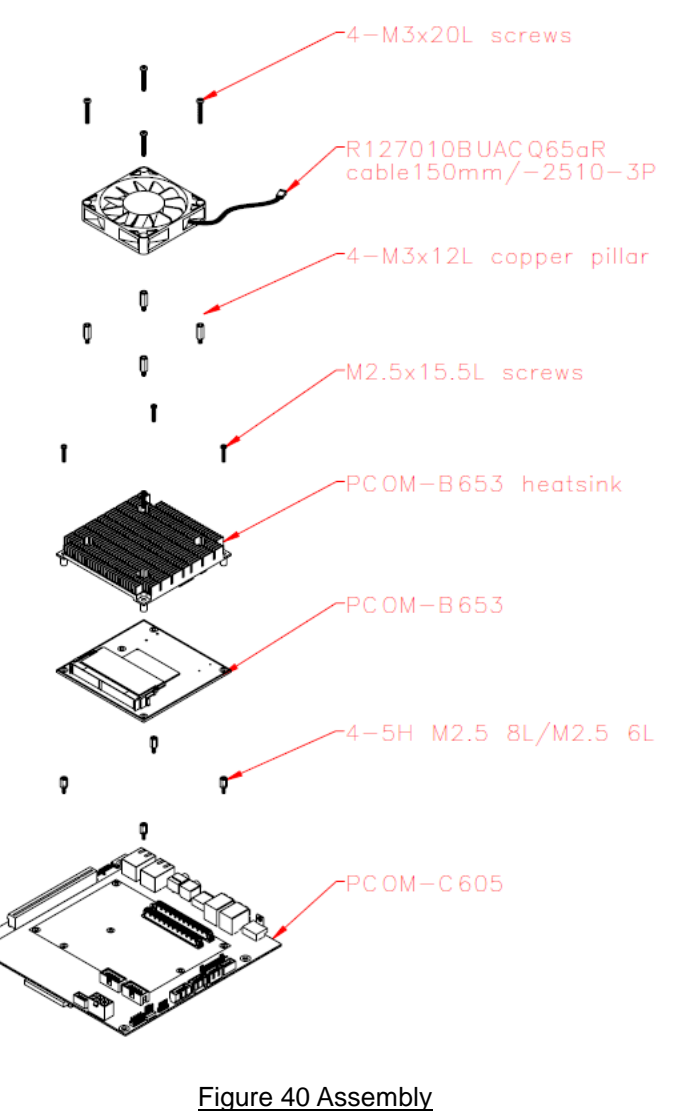

# $\textbf{COM Express}^{\text{TM}}$

#### Step 1

Accessories required :

- 1. PCOM-C605
- 2. Copper pillar M2.5 (Female) x4 pcs
- 3. Copper pillar M2.5 (Male) x4 pcs

Screws the 4 pcs Copper pillar M2.5 (Female) and 4 pcs Copper pillar M2.5 (Female) on the compact size position of PCOM-C605.

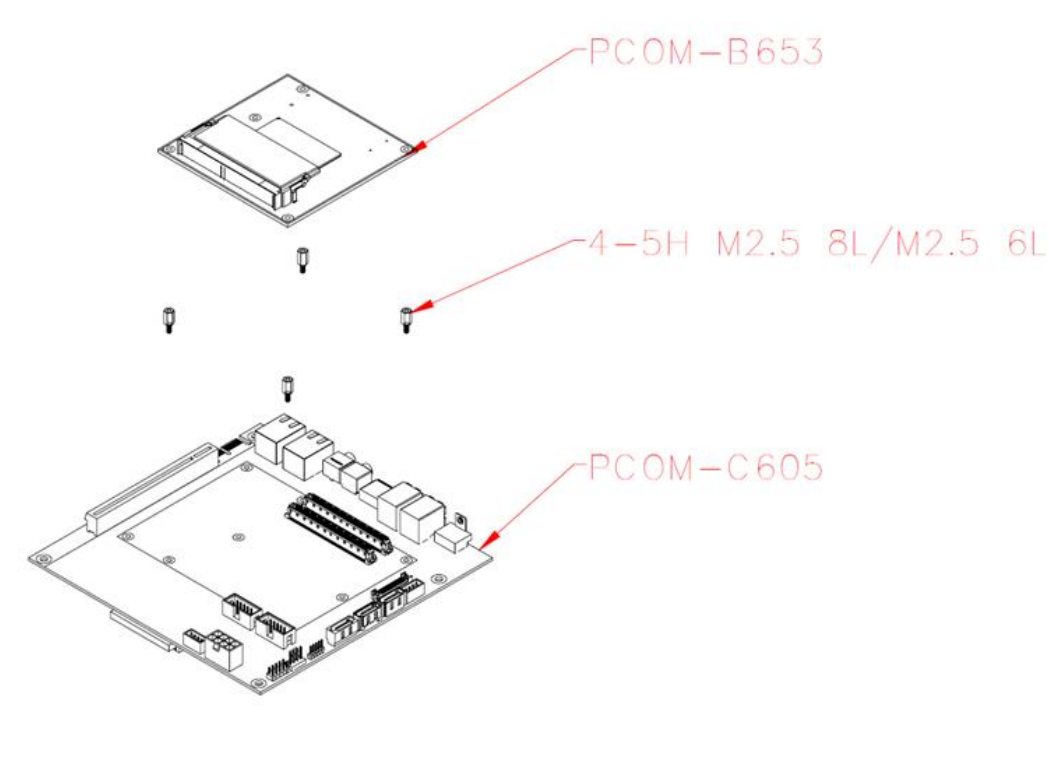

Figure 41 Assembly Step 1

#### Step 2

Accessories required :

- 1. PCOM-B653VGL x1
- 2. DDR4 Memory x1
- 3. Screws x4 pcs
- 4. PCOM-C605 x1

Screwing the PCOM-B653VGL(with DDR4 Memory connected) on PCOM-C605 from Step1 with 4 male M2.5 copper pillar.

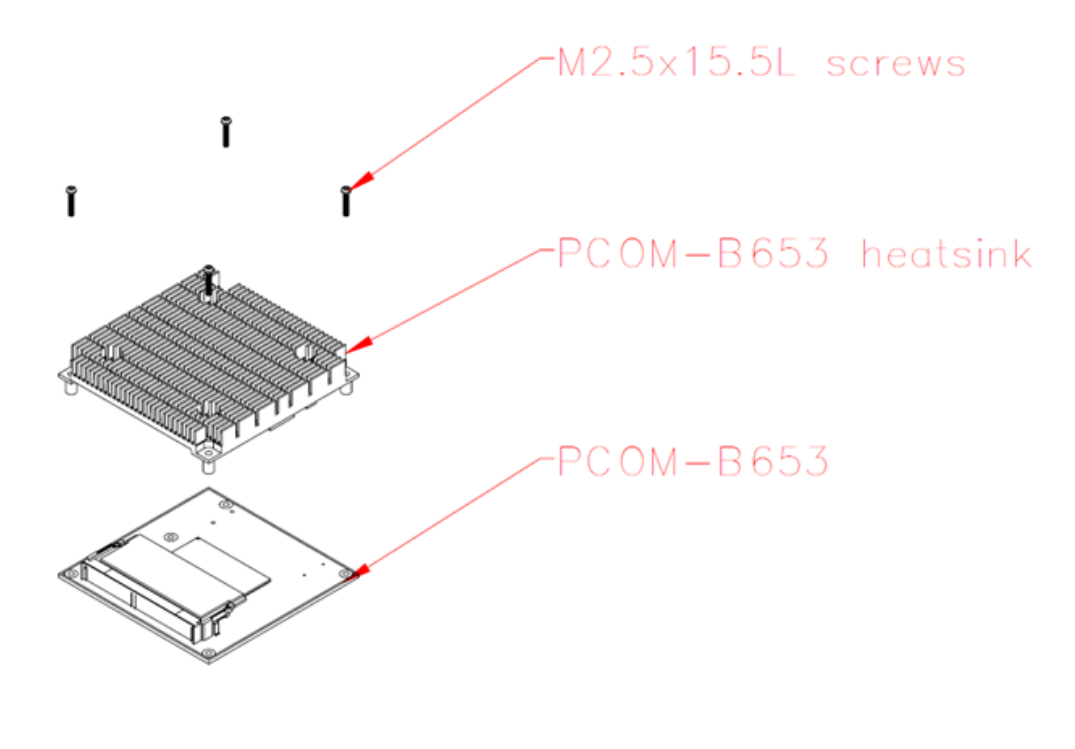

Figure 42 Assembly Step 2

## **10.5** Power ON

This section presents the required input voltage and how to power on PCOM-B653VGL.

The nominal DC input voltage is +12V, for powering on PCOM-B653VGL on PCOM-C605 Carrier with ATX power, make sure the PSON is low level, and connect the +12V cable to PCOM-C605 J21.

#### Auto Power ON

Every time PSU power on, PCOM-B653VGL will automatically boot.

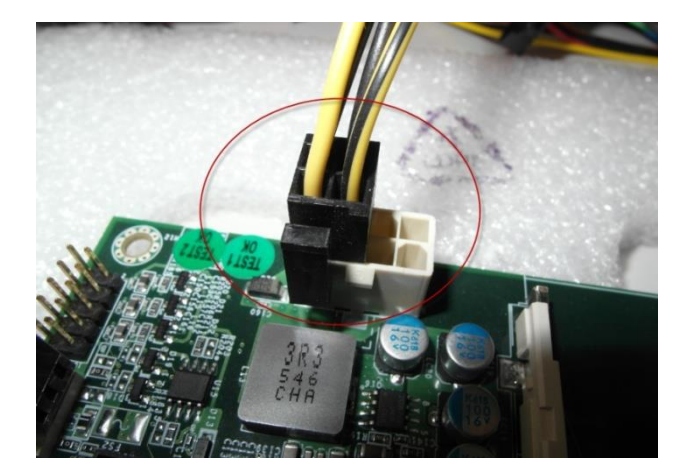

Figure 43PCOM-C605 +12V

**BIOS Menu** 

| Alter powering on, press Der on keyboard to enter BIOS menu, the BIOS version and EC version can be rour |
|----------------------------------------------------------------------------------------------------|
|----------------------------------------------------------------------------------------------------|

| Apt<br>Main Configuration Security        | io Setup Utility – Copyright (C) 2020 Americ<br>Boot Save & Exit | an Megatrends, Inc. |
|-------------------------------------------|------------------------------------------------------------------|---------------------|
|                                           |                                                                  |                     |
| Project Name<br>BIOS Version & Build Date | PCOM-B653VGL<br>0.0.11 (01/07/2020 14:06:37)                     | OS version          |
| EU Version & Build Date                   | 91128100 (11/28/2019)                                            |                     |
| Access Level                              | Administrator                                                    | version             |
| Processor Information                     |                                                                  |                     |
| Name                                      | WhiskeyLake ULT                                                  |                     |
| Туре                                      | Intel(R) Core(TM) 15-8365UE CPU @                                | 1.60GHz             |
| Speed                                     | 1800 MHz                                                         |                     |
| ID                                        | 0×806EC                                                          |                     |
| Stepping                                  | VO                                                               |                     |
| Package                                   | BGA1528                                                          |                     |
| Number of Processors                      | 4Core(s) / 8Thread(s)                                            |                     |
| Microcode Revision                        | BC                                                               |                     |
| GT Info                                   | GT2 (0x3EA0)                                                     |                     |

Figure 44 BIOS Menu

### **10.6 Debug message**

This section presents the POST code of PCOM-B653VGL, users can check the POST code for boot procedure diagnostic.

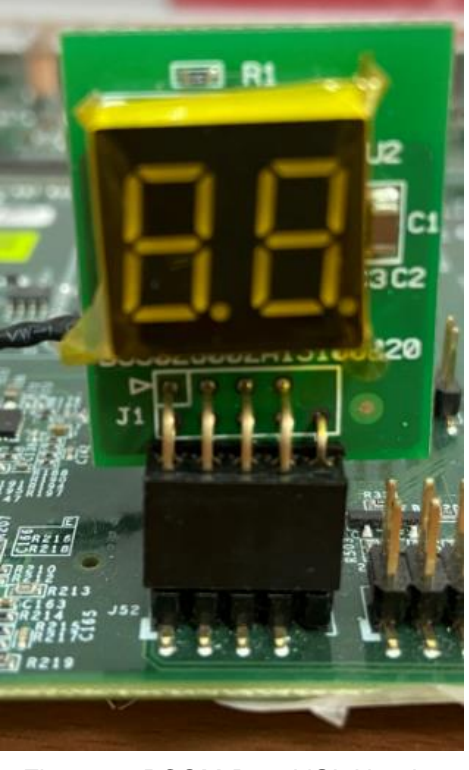

Figure 45 PCOM-B653VGL Header

PCOM-B653VGL POST code table can be found below for reference.

| POST code | Description        |
|-----------|--------------------|
| 0x10      | PEI_CORE_STARTED   |
| 0x11      | CPU Initialization |

Copyright © PORTWELL 2020

| RTWELL | PCOM-B653VGL |
|--------|--------------|
|        |              |

|      | PC                                      | )F |
|------|-----------------------------------------|----|
| 0x15 | North Bridge Initialization             |    |
| 0x19 | South Bridge Initialization             |    |
| 0x2B | Memory SPD                              |    |
| 0x2C | MEMORY DETECT                           |    |
| 0x2D | MEMORY TIMING                           |    |
| 0x2E | MEMORY CONFIG                           |    |
| 0x2F | MEMORY Initialization                   |    |
| 0x31 | MEMORY INSTALLED                        |    |
| 0x32 | CPU Initialization                      |    |
| 0x33 | CPU CACHE Initialization                |    |
| 0x34 | CPU AP Initialization                   |    |
| 0x35 | CPU BSP Initialization                  |    |
| 0x36 | CPU SMM Initialization                  |    |
| 0x37 | MEMORY North Bridge Initialization      |    |
| 0x3B | MEMORY South Bridge Initialization      |    |
| 0x4F | DXE IPL                                 |    |
| 0x60 | DXE CORE                                |    |
| 0x61 | DXE NVRAM                               |    |
| 0x62 | DXE South BridgeRUN                     |    |
| 0x63 | DXE CPU Initialization                  |    |
| 0x68 | DXE North Bridge HB Initialization      |    |
| 0x69 | DXE North Bridge Initialization         |    |
| 0x6A | DXE North Bridge SMM Initialization     |    |
| 0x70 | DXE South Bridge Initialization         |    |
| 0x71 | DXE South Bridge SMM Initialization     |    |
| 0x72 | DXE South Bridge DEVICES Initialization |    |

Copyright © PORTWELL 2020

# PORTWELL PCOM-B653VGL

| 0x78 | DXE ACPI                      |
|------|-------------------------------|
| 0x79 | DXE CSM                       |
| 0x90 | DXE BDS                       |
| 0x91 | DXE BDS CONNECT DRIVRES       |
| 0x92 | DXE PCI BUS                   |
| 0x93 | DXE PCI BUS HPC               |
| 0x94 | DXE PCI BUS ENUM              |
| 0x95 | DXE PCI BUS REQUEST RESOURCES |
| 0x96 | DXE PCI BUS ASSIGN RESOURCES  |
| 0x97 | DXE_CON_OUT_CONNECT           |
| 0x98 | DXE_CON_IN_CONNECT            |
| 0x99 | DXE_SIO_Initialization        |
| 0x9A | DXE_USouth Bridge_BEGIN       |
| 0x9B | DXE_USouth Bridge_RESET       |
| 0x9C | DXE_USouth Bridge_DETECT      |
| 0x9D | DXE_USouth Bridge_ENABLE      |
| 0xA0 | DXE_IDE_BEGIN                 |
| 0xA1 | DXE_IDE_RESET                 |
| 0xA2 | DXE_IDE_DETECT                |
| 0xA3 | DXE_IDE_ENABLE                |
| 0xA4 | DXE_SCSI_BEGIN                |
| 0xA5 | DXE_SCSI_RESET                |
| 0xA6 | DXE_SCSI_DETECT               |
| 0xA7 | DXE_SCSI_ENABLE               |
| 0xA8 | DXE_SETUP_VERIFYING_PASSWORD  |
| 0xA9 | DXE_SETUP_START               |

Copyright © PORTWELL 2020

## PORTWELL PCOM-B653VGL

| 0xAB | DXE_SETUP_INPUT_WAIT             |
|------|----------------------------------|
| 0xAD | DXE_READY_TO_BOOT                |
| 0xAE | DXE_LEGACY_BOOT                  |
| 0xAF | DXE_EXIT_BOOT_SERVICES           |
| 0xB0 | RT_SET_VIRTUAL_ADDRESS_MAP_BEGIN |
| 0xB1 | RT_SET_VIRTUAL_ADDRESS_MAP_END   |
| 0xB2 | DXE_LEGACY_OPROM_Initialization  |
| 0xB3 | DXE_RESET_SYSTEM                 |
| 0xB4 | DXE_USouth Bridge_HOTPLUG        |
| 0xB5 | DXE_PCI_BUS_HOTPLUG              |
| 0xB6 | DXE_NVRAM_CLEANUP                |
| 0xB7 | DXE_CONFIGURATION_RESET          |
| 0xD0 | DXE_CPU_ERROR                    |
| 0xD1 | DXE_North Bridge_ERROR           |
| 0xD2 | DXE_South Bridge_ERROR,          |
| 0xD3 | DXE_ARCH_PROTOCOL_NOT_AVAILABLE  |
| 0xD4 | DXE_PCI_BUS_OUT_OF_RESOURCES     |
| 0xD5 | DXE_LEGACY_OPROM_NO_SPACE        |
| 0xD6 | DXE_NO_CON_OUT                   |
| 0xD7 | DXE_NO_CON_IN                    |
| 0xD8 | DXE_INVALID_PASSWORD             |
| 0xD9 | DXE_BOOT_OPTION_LOAD_ERROR       |
| 0xDA | DXE_BOOT_OPTION_FAILED           |
| 0xDB | DXE_FLASH_UPDATE_FAILED          |
| 0xDC | DXE_RESET_NOT_AVAILABLE          |
| 0xE0 | PEI_S3_STARTED                   |

Copyright © PORTWELL 2020

## PORTWELL PCOM-B653VGL

| 0xE1 | PEI_S3_BOOT_SCRIPT          |
|------|-----------------------------|
| 0xE2 | PEI_S3_VIDEO_REPOST         |
| 0xE3 | PEI_S3_OS_WAKE              |
| 0xF0 | PEI_RECOVERY_AUTO           |
| 0xF1 | PEI_RECOVERY_USER           |
| 0xF2 | PEI_RECOVERY_STARTED        |
| 0xF3 | PEI_RECOVERY_CAPSULE_FOUND  |
| 0xF4 | PEI_RECOVERY_CAPSULE_LOADED |
| 0xFF | Boot process not start      |
|      |                             |

Table 37 PCOM-B653VGL Debug message